UNIVERSIDADE ESTADUAL DE CAMPINAS

# **GUIA DE UTILIZAÇÃO DO ENDNOTE BASIC** Sílvia Celeste Sálvio sceleste@ifi.unicamp.br 2014 **ENDNOTE**<sup>®</sup> basic BIBLIOTECA DO INSTITUTO DE FÍSICA

# SUMÁRIO

| 1 INTRODUÇÃO                                                                                                    | 3                                      |
|----------------------------------------------------------------------------------------------------|----------------------------------------|
| 2 REGISTRO PARA ACESSO                                                                                                    | 5                                      |
| 3 MENU DO ENDNOTE BASIC                                                                                                    | 7                                      |
| 4 MY REFERENCES                                                                                                    | 9                                      |
| 5 COLLECT<br>5.1 Pesquisar nas bases de dados (Online Search)<br>5.2 Criar grupo de registros (Add to Group)<br>5.3 Criar nova referência (New Reference)<br>5.4 Importar referências (Import References)                                                                                                    | 10<br>10<br>14<br>15<br>16             |
| 6 ORGANIZE<br>6.1 Compartilhar referências (Manage Sharing)<br>6.2 Grupos de compartilhamento de registros (Others' Groups)<br>6.3 Excluir registros duplicados (Find Duplicates)<br>6.4 Gerenciar anexos (Manage Attachments)                                                                                                    | 17<br>17<br>20<br>20<br>21             |
| <ul> <li>7 FORMAT</li> <li>7.1 Criar lista de referências (Bibliography)</li> <li>7.2 Enviar lista de referências por e-mail (E-mail References)</li> <li>7.3 Visualizar e imprimir lista de referências (Preview &amp; Print)</li> <li>7.4 Citar enquanto escreve o texto no Word (Cite While You Write Plug-in)</li> <li>7.5 Formatar documento (Format Paper)</li> <li>7.6 Exportar referências (Export References)</li> </ul> | 25<br>25<br>26<br>27<br>28<br>29<br>29 |
| 8 OPTIONS<br>8.1 Alterar senha<br>8.2 Alterar e-mail<br>8.3 Alterar perfil<br>8.4 Alterar idioma<br>8.5 Instalar o recurso Cite While You Write Plug-in                                                                                                    | 31<br>31<br>31<br>31<br>32<br>32       |

| 9 CITAR ENQUANTO DIGITA UM TEXTO NO MICROSOFT WORD                     | 35 |
|------------------------------------------------------------------------|----|
| 9.1 Inserir citações (Insert Citations)                                | 38 |
| 9.2 Formatar bibliografia (Bibliography)                               | 40 |
| 9.3 Editar citações (Edit Citations)                                   | 41 |
| 9.4 Converter documento em texto (Convert to Plain Text)               | 42 |
| 10 COMO SALVAR RESULTADOS DE BUSCAS EFETUADAS DIRETAMENTE<br>NAS BASES | 43 |
| 10.1 Web of Science                                                    | 43 |
| 10.2 SPIE                                                              | 43 |
| 10.3 Bases CSA (ProQuest)                                              | 44 |
| 10.4 Bases Ovid                                                        | 44 |
| 10.5 PubMed                                                            | 44 |
| 10.6 LILACS                                                            | 44 |
| 10.7 Summon (Busca Integrada Unicamp)                                  | 44 |
| 10.8 Google Acadêmico                                                  | 45 |
| 10.9 Scopus                                                            | 45 |
| 10.10 Portal de Periódicos Capes                                       | 45 |
| 10.11 IEEE                                                             | 45 |
| 11 SITES SOBRE ENDNOTE                                                 | 46 |
| 12 CONNECT BETA                                                        | 46 |
| 13 OUTROS GERENCIADORES BIBLIOGRÁFICOS                                 | 47 |

# 1 INTRODUÇÃO

Este guia tem a finalidade de facilitar a utilização dos principais recursos do EndNote Web, ferramenta desenvolvida pela Thomson Reuters, e disponível para os assinantes da plataforma ISI Web of Knowledge. O EndNote Basic é um gerenciador de referências que possibilita:

- a) Pesquisar em bases de dados diretamente do EndNote Basic (por exemplo, Web of Science e PubMed);
- b) Gerar bibliografias em diversos estilos de normas: nacional (ABNT), internacionais (AIP, ACS, Harvard, Vancouver) e periódicos científicos (Physical Reviews, IEEE). Possui mais de 600 estilos de normas;
- c) Organizar registros recuperados em grupos;
- d) Detectar registros duplicados;
- e) Inserir automaticamente citações e formatar bibliografias no Microsoft Word através da funcionalidade "Cite While You Write Plug-in" (CWYW);
- f) Compartilhar grupos de registros com outros usuários do EndNote Basic;
- g) Pesquisar em outras fontes (por exemplo, Scopus, SPIE, Google Acadêmico) e enviar os registros para o EndNote Basic;
- h) Pesquisar diretamente na Web of Science e enviar os registros para o EndNote Basic;
- i) Armazenar 2GB de anexos (PDF e imagen);

j) Armazenar até 10.000 registros em 5.000 grupos. Apesar dessa ferramenta ser muito útil na elaboração das referências, <u>ela não elimina a necessidade de verificar a lista de referências e as citações após o término do trabalho</u>, pois é necessário conferir se as mesmas estão de acordo com a norma selecionada.

A falta de padronização dos títulos nas bases de dados (extenso / abreviado / com todas as letras maiúsculas) acarreta em erros nas referências. Por exemplo:

American Journal of Physics

Am. J. Phys.

#### AMERICAN JOURNAL OF PHYSICS

Porém, estas inconsistências podem ser corrigidas ao editar o registro, conforme explicado no decorrer deste Guia.

O registro para acesso, isto é, o cadastro do login e senha para utilização do EndNote Basic, deve ser realizado nos microcomputadores da Universidade, os outros acessos podem ser realizados em qualquer microcomputador, mesmo fora da Unicamp.

Lembramos que <u>somente bases de dados de livre acesso estarão disponíveis</u> no EndNote Basic quando for feito acesso fora da Universidade. As bases de dados pagas pela Universidade ou pela CAPES somente estarão disponíveis dentro da Universidade ou através do Acesso Residencial.

Para maiores informações sobre o Acesso Residencial, consultar o site do Centro de Computação da Unicamp (CCUEC): <u>http://www.ccuec.unicamp.br/contas/</u>

# 2 REGISTRO PARA ACESSO

Se já possuir login e senha para o acesso à plataforma ISI Web of Knowledge (Web of Science), não é necessário fazer o registro, basta usar o mesmo login e senha. Para fazer o registro no site do EndNote Basic, siga os procedimentos abaixo:

5

⇒ Acessar o site do EndNote Basic: <u>www.myendnoteweb.com</u> e clicar em "create an account".

| ENDNOTE°                                                                                                    |   |                                                                                         |  |  |
|----------------------------------------------------------------------------------------------------|---|-----------------------------------------------------------------------------------------|--|--|
| Sign In or create an account                                                                                        | 0 | Find<br>Search online databases for references or import your own.                      |  |  |
| E-mail:<br>Password:                                                                                                |   | <b>Store</b><br>Organize and group references in any way that works for you.            |  |  |
| Login                                                                                                    |   | Create<br>Use Cite While You Write to create and format your CVs and<br>bibliographies. |  |  |
| Forgot Your Password?<br>Institutional/Shibboleth: Sign in via your institutional login                             |   | Share<br>Share your research and references with colleagues.                            |  |  |
| Try EndNote desktop out for 30 days, we think you'll like it. Download Access anywhere, on your desktop and online. |   | NEW Connect <sup>Beta</sup><br>Interact and network with researchers around the world.  |  |  |
| View in   简体中文   繁体中文 English   Deutsch   日本語   환국에   Português   Español                                           | ) |                                                                                         |  |  |
| Mobile Site   Privacy   Acceptable Use   Feedback<br>© 2014 THOMSON REUTERS                                         |   |                                                                                         |  |  |

⇒ Digitar seu e-mail e confirmá-lo, depois clicar em **Continue**.

|                       |                                                               | Biblioteca IFGW           |
|-----------------------|---------------------------------------------------------------|---------------------------|
| ENDNOTE               | 8                                                             |                           |
|                       |                                                               |                           |
| User Registration     | n: To start the registration process, please provide          | vour e-mail address.      |
| If you already regist | tered for a Thomson Reuters product or service, return to the | previous page and log in. |
|                       | E-mail:                                                       |                           |
|                       | Retype E-mail Address:                                        |                           |
|                       |                                                               |                           |
|                       | Continue Cancel                                               |                           |

Registrar seus dados pessoais e selecionar uma opção no Opt in/Opt out, depois clicar em I
 AGREE no final da página. A senha deve conter números, letras e símbolos, por exemplo:
 bif2014\$

| ENDNOTE <sup>®</sup>                                                                                                    |                                                                                         |  |  |  |
|----------------------------------------------------------------------------------------------------|-----------------------------------------------------------------------------------------|--|--|--|
|                                                                                                    |                                                                                         |  |  |  |
|                                                                                                    |                                                                                         |  |  |  |
| User Registration: To re                                                                                                    | gister to use EndNote, complete the fields below. Fields with an asterisk are required. |  |  |  |
| E-mail:                                                                                                    | silvia@unicamp.br                                                                       |  |  |  |
| * First Name:                                                                                                    |                                                                                         |  |  |  |
| * Last Name:                                                                                                    |                                                                                         |  |  |  |
| Middle Initial:                                                                                                    |                                                                                         |  |  |  |
| * Password:                                                                                                    |                                                                                         |  |  |  |
|                                                                                                    | Password Guidelines.                                                                    |  |  |  |
| * Retype Password:                                                                                                    |                                                                                         |  |  |  |
| * Primary Role/Title:                                                                                                    | Select 👻                                                                                |  |  |  |
| * Subject Area:                                                                                                    | Select 👻                                                                                |  |  |  |
| Bibliographic Software Use:                                                                                                    | Select 🗸                                                                                |  |  |  |
| * Opt in/Opt out:  Send me information about Thomson Reuters products and services related to EndNote. Do not send me information about Thomson Reuters products and services related to EndNote.                                                                                                    |                                                                                         |  |  |  |
| Please read this Agreement carefully before accessing or<br>using the Thomson Reuters (Scientific) LLC product known as<br>EndNote online. By accessing or using EndNote online, you<br>agree to be bound by the terms and conditions set forth<br>below. If you do not wish to be bound by these terms and<br>conditions, you may not access or use EndNote online.<br>Thomson Reuters (Scientific) LLC ("TRS LLC") may modify<br>this Agreement from time to time upon notice to End User. |                                                                                         |  |  |  |
|                                                                                                    | 1. Definitions                                                                          |  |  |  |
|                                                                                                    | h,                                                                                      |  |  |  |
|                                                                                                    | I Agree I Decline                                                                       |  |  |  |

# **3 MENU DO ENDNOTE BASIC**

A ferramenta está dividida em menus para facilitar a pesquisa, organização dos registros e para utilização dos recursos. São cinco menus: **My References, Collect**, **Organize**, **Format**, **Options**.

| My References | Collect | Organize | Format | Options | Connect <sup>Beta</sup> |
|---------------|---------|----------|--------|---------|-------------------------|
| -             |         |          |        |         |                         |

Cada menu tem suas subdivisões, sendo que:

My References: subdivide-se em Quick Search (para fazer busca nos seus registros salvos),
 My References (All My References) e Groups Shared by Others. Nesta opção também estão as pastas Unfiled, Quick List (lista temporária, ao fazer logout a pasta será limpa) e Trash (a lixeira só será limpa se clicar em Empty).

| My References                   |
|---------------------------------|
|                                 |
| Quick Search                    |
| Search for                      |
| in All My References            |
| Search                          |
|                                 |
| My References                   |
| All My References (1718)        |
| Biochemistry (3) 🚜              |
| Cancer (9)                      |
| Cancer e stress (5)             |
| CELL (7)                        |
| Etologia (20) 🦋                 |
| Ovid (2)                        |
| Web of science (I)              |
| Ouick List (0)                  |
| Trash (14) Empty                |
| Groups Shared by Others         |
| Cancer                          |
| Cordi 🜌                         |
| gestational diabetes and anxi 🜌 |
| Musculo 🗹                       |
| Quorum Sensing 🜌                |

⇒ **Collect**: subdivide-se em Online Search, New Reference e Import References.

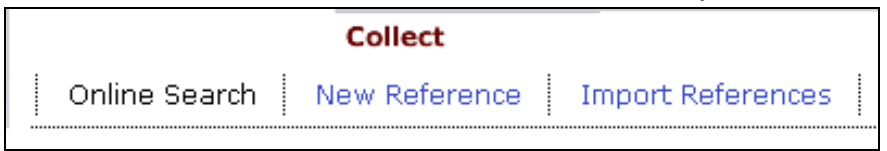

8

Organize: subdivide-se em Manage My Groups, Other's Groups, Find Duplicates e Manage Attachments.

| Organize         |                |                 |                    |
|------------------|----------------|-----------------|--------------------|
| Manage My Groups | Others' Groups | Find Duplicates | Manage Attachments |

Format: subdivide-se em Bibliography, Cite While You Write Plug-In, Format Paper e Export References.

|              |                              | Format       |                   |  |
|--------------|------------------------------|--------------|-------------------|--|
| Bibliography | Cite While You Write Plug-In | Format Paper | Export References |  |

➡ Options: subdivide-se em Password, E-mail Address, Profile Information, Language, Download Installers e Account Information.

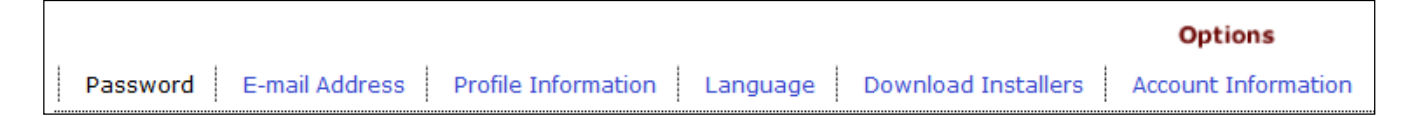

Connect: é uma comunidade em que os membros do EndNote Basic podem interagir entre si para sanar dúvidas sobre a própria ferramenta. Com o Connect é possível compartilhar informações e trocar dicas para o melhor uso do EndNote Basic.

### **4 MY REFERENCES**

Após fazer o cadastro, a primeira tela que aparece é a **Getting Starded** que, resumidamente, mostra as principais funções da ferramenta.

9

| Getting Started                                                                                                    |                                                                                                    |
|----------------------------------------------------------------------------------------------------|----------------------------------------------------------------------------------------------------|
| Find                                                                                                    | Store & Share                                                                                              |
| <b>Collect</b> references by searching online databases or importing your existing collection.                           | Organize and group references in any way<br>that works for you. Then share your groups<br>with colleagues. |
| <ul> <li>Search an online database</li> <li>Create a reference manually</li> </ul>                                       | <ul> <li>Create a new group</li> <li>Share a group</li> </ul>                                              |
| • Import references                                                                                                    | • Find duplicate references                                                                                |
| Create                                                                                                    | Connect <sup>Beta</sup>                                                                                    |
| Use our plugin to <b>format</b> bibliographies and cite references while you write.                                      | Interact and <b>connect</b> with researchers from<br>around the world.                                     |
| <ul> <li>O Cite While You Write™ Plug-In</li> <li>O Create a formatted bibliography</li> <li>P Format a paper</li> </ul> | • Connect now                                                                                              |

O menu **My References** mostra os grupos de registros salvos, após pesquisas realizadas. É possível ver os registros de cada grupo ou ver todos os registros salvos clicando em **ALL MY REFERENCES.** Também é possível pesquisar nos registros salvos clicando na opção **QUICK SEARCH**.

| My References            |
|--------------------------|
| Quick Search             |
| Search for               |
| in 🛛 All My References 💌 |
| Search                   |
| My References            |
| All My References (3)    |
| Biology (3)              |
| [Unfiled] (0)            |
| Quick List (0)           |
| Trash (0)                |

# **5 COLLECT**

Este menu tem a função de pesquisar nas bases de dados (**ONLINE SEARCH**); fazer uma referência manualmente (**NEW REFERENCE**) e; importar referências de outras bases de dados (**IMPORT REFERENCES**).

10

| ENDNOT                                         | E <sup>®</sup> BASI | С                                   |    |  |
|------------------------------------------------|---------------------|-------------------------------------|----|--|
| My References                                  | Collect             | Organize                            | N  |  |
| Online Search                                  | New Reference       | Import References                   |    |  |
| Online Sear                                    | rch                 |                                     |    |  |
| Step 1                                         |                     |                                     |    |  |
| Select database or library catalog connection. |                     |                                     |    |  |
| Select                                         |                     | <ul> <li>Select Favorite</li> </ul> | es |  |
| Connect                                        |                     |                                     |    |  |

**5.1** Pesquisar nas bases de dados **(ONLINE SEARCH)**: para efetuar a pesquisa, selecionar a base de dados a ser pesquisada ou "customizar" a lista clicando em **SELECT FAVORITES.** 

| line Search                                                                                                    |                                                                                                    |                                                                                                    |
|----------------------------------------------------------------------------------------------------|----------------------------------------------------------------------------------------------------|----------------------------------------------------------------------------------------------------|
|                                                                                                    |                                                                                                    |                                                                                                    |
| Select database or library catalog c                                                                                                    | oni                                                                                                    | nection.                                                                                                    |
| Select                                                                                                    | •                                                                                                    | Select Favorites                                                                                                    |
| Select                                                                                                    |                                                                                                    |                                                                                                    |
| Aarhus Kommunes Biblio<br>Aarhus U<br>Aberdeen U<br>Aberystwyth U<br>ABES<br>Abilene Christian U<br>Abilene Lib Consortium<br>Abilene Public Library<br>Acad Belgica<br>Acad Coll Tel-Aviv Jaffa<br>Academica Sinica<br>Academy of Natural Sciences<br>Acadia U<br>Acc Crusca Firenze |                                                                                                    |                                                                                                    |
| ACCESS Pennsylvania<br>Achva Acad Coll Educ<br>Adams St Coll                                                                                                    |                                                                                                    |                                                                                                    |
|                                                                                                    | ine Search<br>Step 1<br>Select database or library catalog c<br>Select<br>Select<br>Aarhus Kommunes Biblio<br>Aarhus U<br>Aberdeen U<br>Aberdeen U<br>Aberystwyth U<br>ABES<br>Abilene Christian U<br>Abilene Lib Consortium<br>Abilene Public Library<br>Acad Belgica<br>Acad Coll Tel-Aviv Jaffa<br>Academica Sinica<br>Academica Sinica<br>Academica | Ine Search<br>Step 1<br>Select database or library catalog com<br>Select<br>Select<br>Aarhus Kommunes Biblio<br>Aarhus U<br>Aberdeen U<br>Aberdeen U<br>Aberdeen U<br>Aberystwyth U<br>ABES<br>Abilene Christian U<br>Abilene Lib Consortium<br>Abilene Public Library<br>Acad Belgica<br>Academica Sinica<br>Academica Sinica<br>Academic |

⇒ Selecionar a(s) base(s) desejada(s) clicando sobre o nome da base para "customizar" a lista, depois clicar em **COPY TO FAVORITES** e enviar para **MY FAVORITES**.

11

| Online Search                                  |                                                                                                    |                                                                                                   |
|------------------------------------------------|----------------------------------------------------------------------------------------------------|---------------------------------------------------------------------------------------------------|
| Step 1                                         |                                                                                                    |                                                                                                   |
| Select database or library catalog connection. | Member of: CAPES - Universid                                                                                                    | ade Estadual De Campinas UNICAMP                                                                  |
| Select   Connect                               | All:<br>Aarhus Kommunes Biblio<br>Aarhus U<br>Aberdeen U<br>Aberystwyth U<br>ABES<br>Abilene Christian U<br>Abilene Lib Consortium<br>Abilene Public Library<br>Acad Belgica<br>Acad Coll Tel-Aviv Jaffa | My Favorites: Hide                                                                                |
|                                                | Add to my list (25 limit):<br>1. Select one or more.<br>2. Click the "Copy to Favorites"<br>button.                                                                                                    | Remove from my list:<br>1. Select one or more.<br>2. Click the "Remove from<br>Favorites" button. |

Selecionar a base desejada para iniciar a pesquisa. Observe que as bases selecionadas em
 MY FAVORITES são as que aparecem no menu ao lado esquerdo. Também é possível remover as bases selecionadas clicando em REMOVE FROM MY LIST.

| Select database or library catalog connection.                                      | All:                                                                                                    | de Estadual De Campinas U<br>My Favorites:                                                                                                    |
|-------------------------------------------------------------------------------------|----------------------------------------------------------------------------------------------------|----------------------------------------------------------------------------------------------------|
| Select<br>ABES<br>Earth Sciences Info Centre<br>PubMed (NLM)<br>Web of Science (TS) | Aarhus Kommunes Biblio<br>Aarhus U<br>Aberdeen U<br>Aberyswyth U<br>ABES<br>Abilene Christian U<br>Abilene Lib Consortium<br>Abilene Public Library<br>Acad Belgica<br>Acad Coll Tel-Aviv Jaffa<br>Copy to Favorites<br>Add to my list (25 limit):<br>1. Select one or more.<br>2. Click the "Copy to Favorites" | ABES<br>Earth Sciences Info Centre<br>PubMed (NLM)<br>Web of Science (TS)<br>Remove from Favorites<br>Remove from my list:<br>1. Select one or more.<br>2. Click the "Remove from |

⇒ Selecionar os campos de pesquisa, os mais comuns são: autor, título, palavras-chave, resumo etc. Combinar os campos usando os operadores booleanos: and, or, not. Clicar em **SEARCH** para efetuar a pesquisa.

| Online Search                       |                                        |        |
|-------------------------------------|----------------------------------------|--------|
| Step 2 of 3: Connecting to Citation | on Indexes : Web of S                  | cience |
| in:                                 | Author                                 | And 👻  |
| in:                                 | Author<br>Year (limiter only)<br>Title | And 👻  |
| in:                                 | Title/Keywords/Abstract<br>Journal     | And 👻  |
| in:                                 | Author Address                         |        |
| retrieve all records                |                                        |        |
| select a range of records to ret    | rieve                                  |        |
| Search                              |                                        |        |

**OBSERVAÇÕES:** a) não são todas as bases que estão disponíveis para a pesquisa, mesmo dentro da Universidade; b) as opções de campos de pesquisa variam de acordo com a base selecionada.

Os **operadores booleanos** são recursos que permitem combinar palavras em uma pesquisa, definindo as relações entre elas, sendo que:

AND: serve para recuperar somente os registros dos documentos que contêm todas as palavras especificadas na estratégia de pesquisa. Tem a função de refinar o resultado da pesquisa;

OR: serve para recuperar os registros dos documentos que contêm isoladamente as palavras especificadas na estratégia de pesquisa. Os registros podem conter apenas uma das palavras da pesquisa ou as duas palavras. Tem a função de ampliar o resultado da pesquisa;

> **NOT:** serve para excluir da pesquisa as palavras especificadas.

⇒ Para ver o resultado da pesquisa, clicar em **RETRIEVE**.

| Online Search                                                                             |
|-------------------------------------------------------------------------------------------|
| Step 3 of 3: Connecting to Citation Indexes : Web of Science<br>(atomic physics) in Title |
| Found 1035 results:                                                                       |
| Retrieve 1 through 1035                                                                   |
| Retrieve                                                                                  |

13

Esta tela mostra os resultados obtidos na pesquisa. Para ver o registro completo, clicar sobre o título do artigo desejado.

| nlin     | e Search Results       |              |        |                                                                                                    |                        |
|----------|------------------------|--------------|--------|----------------------------------------------------------------------------------------------------|------------------------|
| Cita     | ation Indexes 1 - 50   | of 1,035 r   | esults |                                                                                                    |                        |
| (ato     | mic physics) in Title  |              |        |                                                                                                    |                        |
| Sh       | now 50 per page 👻      |              |        | ► ► ► ► ► ►                                                                                                    | (All results retrieved |
|          | - 🔲 All (1,035) 🔲 Page | Add to group |        |                                                                                                    |                        |
| Le       | Author                 | Year         | Copied | Title                                                                                                    |                        |
| <b>V</b> | MICHAUD, G             | 1993         | -      | ABUNDANCE ANOMALIES IN STARS - ATOMIC PHYSICS AT PLAY .2.<br>Physica Scripta<br>Ss.F.X                                           |                        |
| <b>V</b> | Sadeghpour, HR         | 2000         | -      | Collisions near threshold in atomic and molecular physics<br>Journal of Physics B-Atomic Molecular and Optical Physics<br>SS-F-X |                        |
| <b>V</b> | ENGSTROM, L            | 1991         | -      | A MULTI-SPECTROMETER EXPERIMENT STATION FOR ACCELERATOR-BASED ATOMIC PHYS<br>TIME-RESOLUTION<br>Physica Scripta                  | SICS AT VERY HIGH      |
| <b>V</b> | Roskos, HG             | 2000         | -      | Overview on time-domain terahertz spectroscopy and its applications in atomic and semic Physica Scripta                          | conductor physics      |
|          | YABE, T                | 1992         | -      | NONEQUILIBRIUM ATOMIC PHYSICS IN LASER FUSION<br>Inertial Confinement Fusion                                                     |                        |
|          | Nordling, C            | 1998         | -      | Four decades of atomic physics - A review of Ingvar Lindgren's career until now<br>Advances in Quantum Chemistry, Vol 30         |                        |
|          | Dere, K                | 1998         | -      | Important atomic processes in solar physics<br>Stellar Evolution, Stellar Explosions and Galactic Chemical Evolution<br>Ss.F.X   |                        |
|          | KISDIKOS.E             | 1966         | -      | IRODOV,IY - A COLLECTION OF PROBLEMS IN ATOMIC AND NUCLEAR PHYSICS<br>Acta Physica Academiae Scientiarum Hungaricae              |                        |

**5.2** Criar grupo de registros **(ADD TO GROUP)**: para criar um grupo de registros, selecionar os registros desejados clicando na caixa ao lado esquerdo do sobrenome do autor, depois clicar em **ADD TO GROUP** e selecionar a opção **NEW GROUP.** Ao clicar em NEW GROUP, abrirá uma janela para inserir o nome do grupo, isto é, dê um nome para os registros selecionados na sua pesquisa. Para ver o grupo de registros salvos, ir até o menu **MY REFERENCES.** 

| Informe um novo nome de grupo e clique em 'C | )K' |
|----------------------------------------------|-----|
| ATOMIC PHYSICS                               |     |
|                                              |     |
| OK Cancelar                                  |     |
|                                              |     |

É possível editar o registro para fazer correções no título ou acrescentar informações que julgar necessário. Se clicar em cima do nome de um autor específico, o EndNote Basic fará uma pesquisa desse autor em todos os seus registros salvos.

Para criar um grupo antes de fazer a pesquisa, clicar em ORGANIZE, depois em MANAGE MY GROUPS, e no final da página, ao lado esquerdo, clicar em NEW GROUP.

| My Re | ferenc   | es C       | ollect         | Organize         |              | Form                | at            |     | Options |        |
|-------|----------|------------|----------------|------------------|--------------|---------------------|---------------|-----|---------|--------|
| Man   | age My   | Groups     | Others' Groups | ind Duplicat     | es           |                     |               |     |         |        |
| Ma    | nage     | e My Gro   | oups           |                  |              |                     |               |     |         |        |
|       |          | My Group   | )s <b>+</b>    | Numbe<br>Referer | r of<br>nces | Share               |               |     |         |        |
|       | <b>Æ</b> | Cancer     |                |                  | 8            | <ul><li>✓</li></ul> | Manage Sharin | g   | Rename  | Delete |
|       | 3        | Cancer - V | Veb of Science |                  | 5            | <ul><li>✓</li></ul> | Manage Sharin | ng) | Rename  | Delete |
|       |          | Cancer e E | Brain          |                  | 5            |                     | Manage Sharin | lg) | Rename  | Delete |
|       | <b>3</b> | Cancer e S | Stress         |                  | 5            | <ul><li>✓</li></ul> | Manage Sharin | g)  | Rename  | Delete |
|       | -        | Etologia   |                |                  | 197          | <b>V</b>            | Manage Sharin | ng) | Rename  | Delete |
|       |          | FEF        |                |                  | 177          |                     | Manage Sharin | ig) | Rename  | Delete |
|       |          | Referencia | Manual         |                  | 1            |                     | Manage Sharin | g   | Rename  | Delete |
|       | 3        | SCOPUS -   | 2010           |                  | 5            |                     | Manage Sharin | lg) | Rename  | Delete |
|       | æ        | SCOPUS -   | Teste          |                  | 10           | <b>V</b>            | Manage Sharin | g   | Rename  | Delete |
|       |          | New Gro    | oup            |                  |              |                     |               |     |         |        |

**5.3** Criar nova referência **(NEW REFERENCE)**: para criar uma referência manualmente, selecionar o tipo de material no menu **REFERENCE TYPE** e preencher os dados do formulário. Para cada tipo de material, o formulário mostra os campos específicos a serem preenchidos. Após o preenchimento do formulário, selecionar um grupo onde esse novo registro será salvo. O novo registro também pode ser salvo em um grupo já existente.

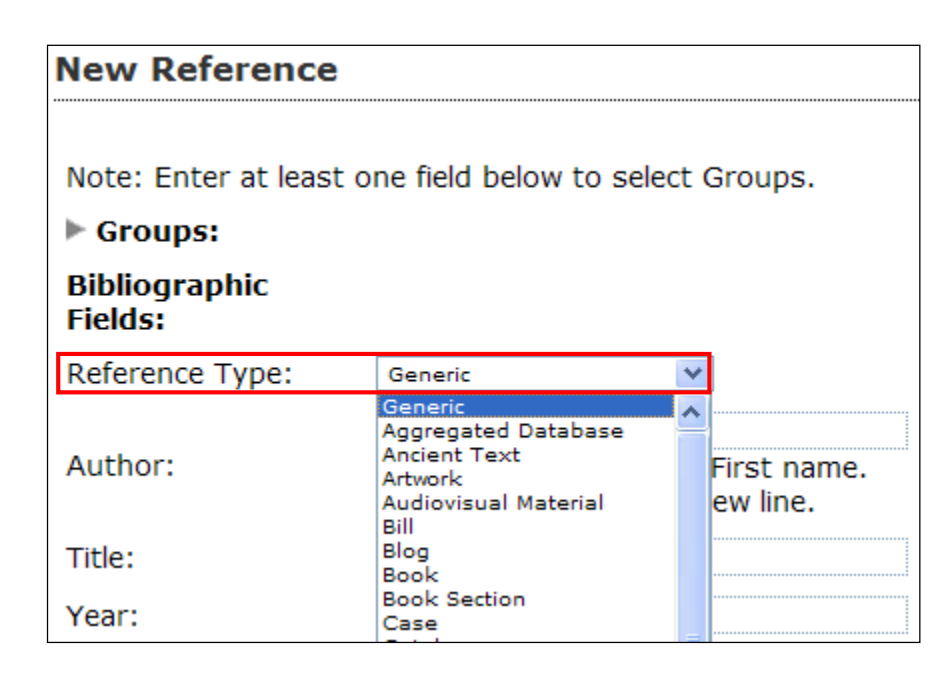

15

**5.4** Importar referências **(IMPORT REFERENCES)**: para importar referências de outras bases de dados ou de outro programa de gerenciamento bibliográfico, clicar em **IMPORT REFERENCES**. Selecionar o arquivo a ser importado clicando no botão **PROCURAR**. É necessário selecionar a opção de importação dos dados (**IMPOR OPTION**), ou seja, definir qual a origem dos dados do arquivo. Também é possível enviar os registros da Web of Science diretamente para o EndNote Basic. Ver maiores detalhes no item **10 "COMO SALVAR RESULTADOS DE BUSCAS EFETUADAS DIRETAMENTE NAS BASES"**.

| Import Refere  | nces                    |                                      |
|----------------|-------------------------|--------------------------------------|
|                | Importing from EndNote? |                                      |
| File:          |                         | Procurar                             |
| Import Option: | Select                  | <ul> <li>Select Favorites</li> </ul> |
| To:            | Select                  | •                                    |
|                | Import                  |                                      |
|                |                         |                                      |

# **6 ORGANIZE**

Este menu permite criar, excluir ou renomear grupos de registros salvos, a fim de facilitar a organização das suas referências. Também é possível compartilhar grupos de registros salvos com outros usuários do EndNote Basic, e detectar e excluir registros duplicados.

16

6.1 Compartilhar referências (MANAGE SHARING): para compartilhar seus grupos de registros salvos com outros usuários do EndNote Basic, clicar em MANAGE MY GROUPS e depois clicar na caixa SHARE. Após, clicar em MANAGE SHARING e adicionar os e-mail's clicando em START SHARING THIS GROUP. Também é necessário selecionar a caixa SHARE para que os grupos de registros sejam compartilhados com outros usuários do EndNote Basic.

| Manag | e My Groups             |                         |                       |                |        |        |
|-------|-------------------------|-------------------------|-----------------------|----------------|--------|--------|
|       | My Groups+              | Number of<br>References | Share                 |                |        |        |
| - 39  | Cancer                  | 8                       | <ul><li>✓</li></ul>   | Manage Sharing | Rename | Delete |
| - 38  | Cancer - Web of Science | 5                       | <ul> <li>✓</li> </ul> | Manage Sharing | Rename | Delete |
|       | Cancer e Brain          | 5                       |                       | Manage Sharing | Rename | Delete |
| - 38  | Cancer e Stress         | 5                       | <ul> <li>✓</li> </ul> | Manage Sharing | Rename | Delete |
| - 3   | Etologia                | 197                     | <ul><li>✓</li></ul>   | Manage Sharing | Rename | Delete |
|       | FEF                     | 177                     |                       | Manage Sharing | Rename | Delete |
|       | Referencia Manual       | 1                       |                       | Manage Sharing | Rename | Delete |
| - 38  | SCOPUS - 2010           | 5                       |                       | Manage Sharing | Rename | Delete |
| - 3   | SCOPUS - Teste          | 10                      | <ul><li>✓</li></ul>   | Manage Sharing | Rename | Delete |
|       | New Group               |                         |                       |                |        |        |

Adicionar os e-mail's desejados para compartilhar os registros com outros usuários do EndNote Basic e clicar em APPLY. Os e-mail's cadastrados devem ser os utilizados para fazer login pelos usuários do EndNote Basic.

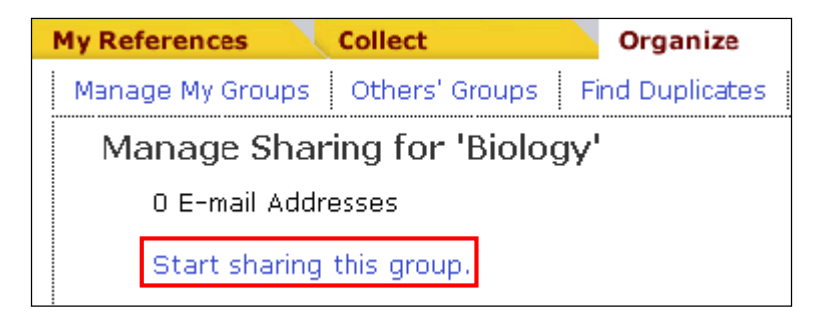

Há duas formas de compartilhar os grupos de registros:

a) Read only: os outros usuários do(s) grupo(s) compartilhado(s) podem ver e citar os registros;

**b) Read & Write**: os outros usuários do(s) grupo(s) compartilhado(s) podem ler, citar, editar e excluir os registros. Se um membro do grupo compartilhado fizer alterações e/ou exclusões, todos os outros membros verão as modificações/exclusões.

17

**OBSERVAÇÃO:** para compartilhar grupos, é necessário cadastrar exatamente o e-mail que o usuário utiliza para fazer o acesso no EndNote Basic, para tanto, é necessário perguntar ao colega qual e-mail ele utilizou para o cadastro do EndNote Basic.

Esta tela mostra como adicionar e-mail's para compartilhar grupos de registros.

|     | ter e-mail addresses. Use the Enter of Return key to separate addres                               |
|-----|----------------------------------------------------------------------------------------------------|
|     | sceleste@ifi.unicamp.br                                                                            |
|     |                                                                                                    |
|     |                                                                                                    |
|     |                                                                                                    |
| - ( | DR -                                                                                               |
| Se  | lect a text file with e-mail addresses separated by commas.                                        |
|     |                                                                                                    |
|     |                                                                                                    |
| ۲   | Read only 🔘 Read & Write                                                                           |
| ۲   | Read only <a>O</a> Read & Write Note: Attachments are not shared, regardless of access privileges. |

Esta tela mostra a mensagem de que os e-mail's foram adicionados ao grupo.

18

Add E-mail Addresses to 'nanotechnology' 2 e-mail addresses added.

A próxima tela mostra os e-mail's cadastrados. É possível editar (EDIT), apagar os e-mail's (DELETE) e alterar o tipo de compartilhamento, ou seja, permitir somente leitura (READ ONLY) ou leitura e edição (READ & WRITE) dos registros. Uma vez autorizada a opção READ & WRITE, qualquer alteração ou exclusão nos registros será vista por todos os usuários que estão compartilhando o mesmo grupo.

| E-mail Address +         | Read only      | Read & Write      |               |       |
|--------------------------|----------------|-------------------|---------------|-------|
| scartaxo@ifi.unicamp.br  | ۲              | 0                 | Edit          | Delet |
| sceleste@ifi.unicamp.br  | 0              | ۲                 | Edit          | Delet |
| Add More                 |                |                   |               |       |
| Note: Attachments are no | ot shared, reg | jardless of acces | s privileges. |       |
|                          |                |                   |               |       |

**6.2** Grupos de outros **(OTHERS' GROUPS)**: a opção OTHERS' GROUPS permite visualizar os grupos de registros que outros usuários compartilharam com você. Para ver os registros dos grupos compartilhados, clicar em MY REFERENCES.

| Ot | hers' G | roups    |                                                 |                               |
|----|---------|----------|-------------------------------------------------|-------------------------------|
|    | Access  | Show     | Groups Others Share with Me                     | Owner                         |
|    |         | ✓        | Cancer                                          | viannapatrick@yahoo.com.br    |
|    | Z       | <b>V</b> | Cordi                                           | cordi@unicamp.br              |
|    | 2       | <b>~</b> | gestational diabetes and anxiety and depression | lapoterio@gmail.com           |
|    | Z       | <b>V</b> | Musculo                                         | julianacmonteiro@yahoo.com.br |
|    | Z       | <b>V</b> | Quorum Sensing                                  | mdurigan@gmail.com            |

**OBSERVAÇÃO:** grupos compartilhados com você não são contabilizados no limite de 5.000 grupos.

19

**6.3** Excluir registros duplicados (**FIND DUPLICATES**): para eliminar possíveis registros duplicados em um mesmo grupo, clicar em **FIND DUPLICATES.** Um dos registros duplicados já estará selecionado para ser excluído. Clicar em **DELETE** para excluir o(s) registro(s) duplicado(s).

| Find | Duplicates       |              |                                                                                                    |
|------|------------------|--------------|----------------------------------------------------------------------------------------------------|
|      | All V Duplicates | Add to group | Convite Quick List Delete     Sort by: First Author A to Z                                                                                                    |
| J    | Author           | Year         | Title                                                                                                    |
|      |                  | 1967         | Nuclear physics<br>Added to Library:26 May 2012 Last Updated:26 May 2012                                                                                                    |
|      |                  | 1967         | Nuclear physics<br>Added to Library:26 May 2012 Last Updated:26 May 2012                                                                                                    |
|      |                  | 2004         | Ask the doctor. My wife has had all of the symptoms described in a recent study showing that women have different heart attack warning signs than men. I urged her to get a stress test but she says her doctor told her that the treadmill test isn't good<br>Harvard heart letter : from Harvard Medical School<br>Added to Library:15 Oct 2010 Last Updated:15 Oct 2010   |
|      |                  | 2004         | Ask the doctor. My wife has had all of the symptoms described in a recent study showing that women have different heart attack warning signs than men. I urged her to get a stress test but she says her doctor told her that the treadmill test isn't good<br>Harvard heart letter : from Harvard Medical School<br>Added to Library: 19 Oct 2010 Last Updated: 19 Oct 2010 |

Esta tela mostra a mensagem de que os registros duplicados foram eliminados e que não há mais registros duplicados.

| Manage My Groups | Others' Groups      | Find Duplicates  |
|------------------|---------------------|------------------|
| Find Duplicate   | s                   |                  |
| There are        | currently no duplic | cate references. |

**6.4** Gerenciar anexos **(MANAGE ATTACHMENTS)**: o EndNote Basic disponibiliza 2 GB de espaço para armazenar anexos (PDF, doc e imagem). Na opção MANAGE ATTACHMENTS é possível visualizar e excluir os anexos.

|                                                                                                    |                                                                                                    |                                                                                                    |                                                                                            |                                                             | וטוט   |
|----------------------------------------------------------------------------------------------------|----------------------------------------------------------------------------------------------------|----------------------------------------------------------------------------------------------------|--------------------------------------------------------------------------------------------|-------------------------------------------------------------|--------|
| Manage                                                                                                    | My Groups                                                                                                    | Others' Groups                                                                                              | Find Duplicates                                                                            | Manage Attachments                                          |        |
| Mana                                                                                                    | ige Attacl                                                                                                    | hments                                                                                                    |                                                                                            |                                                             |        |
| You                                                                                                    | are current                                                                                                    | ly using <b>0.00 KB</b>                                                                                     | (0.00%) of your 2                                                                          | GB of space.                                                |        |
| The                                                                                                    | re are currer                                                                                                    | ntly no attachme                                                                                            | nts.                                                                                       |                                                             |        |
|                                                                                                    |                                                                                                    |                                                                                                    |                                                                                            |                                                             |        |
| View Reference                                                                                                    | imagem en<br>ure                                                                                                    | m um registro, i                                                                                            | r até o registro d                                                                         | esejado e clicar no í                                       | con    |
| View Reference<br>Go to URL<br>Record 1 of 110<br>Copy to Quick List                                                                                                    | imagem en<br>ure                                                                                                    | m um registro, i                                                                                            | r até o registro d                                                                         | esejado e clicar no í                                       | con    |
| Para anexar<br>Attach fig<br>View Reference<br>Go to URL<br>≪ Record 1 of 110<br>Copy to Quick List C<br>Bibliographic Field<br>Reference Type:<br>Author:<br>Title:                                                                                                    | imagem en<br>Ire<br>in 'Nuclear Mer<br>Return to List<br>elete Add to group sh<br>Save<br>Journal Article<br>Ahmadzadehfar, H<br>The Importance o                                              | m um registro, i                                                                                            | r até o registro d<br>C. 🗣 ;Habibi, E. 🗣 ;Biersack, H.                                     | J. , Ezziddin, S. , Italian States                          | ízumab |
| Para anexar<br>Attach fig<br>View Reference<br>Go to URL<br>Record 1 of 110<br>Copy to Quick List<br>Bibliographic Field<br>Reference Type:<br>Author:<br>Title:<br>Year:                                                                                                    | imagem en<br>ure<br>in 'Nuclear Mer<br>Return to List<br>elete Add to group sh<br>s: Save<br>Journal Article<br>Ahmadzadehfar, H<br>The Importance o<br>2012                                   | m um registro, i<br>edicine'<br>hared by others •<br>H. S;Sabet, A. S;Meyer, 4<br>of Tc-MAA SPECT/CT for Th | r até o registro d<br>c. ,Habibi, E. ,Biersack, H.<br>erapy Planning of Radioemboliza      | J. ;Ezziddin, S.<br>Ition in a Patient Treated With Bevac   | izumab |
| Para anexar<br>Attach fig<br>View Reference<br>Go to URL<br>Record 1 of 110<br>Copy to Quick List C<br>Bibliographic Field<br>Reference Type:<br>Author:<br>Title:<br>Year:<br>Journal:                                                                                            | imagem en<br>ure<br>in 'Nuclear Me<br>Return to List<br>elete Add to group sh<br>Add to group sh<br>Stave<br>Journal Article<br>Ahmadzadehfar, H<br>The Importance of<br>2012<br>Clin Nucl Med | m um registro, i<br>edicine'<br>hared by others •<br>H. , Sabet, A. , Meyer, o<br>of Tc-MAA SPECT/CT for Th | r até o registro de<br>C. 🗣 ;Habibi, E. 🗣 ;Biersack, H.<br>erapy Planning of Radioemboliza | J. S;Ezziddin, S. S<br>tion in a Patient Treated With Bevac | izumab |
| Para anexar<br>Attach fig<br>View Reference<br>Go to URL<br>Accord 1 of 110<br>Copy to Quick List<br>Bibliographic Field<br>Reference Type:<br>Author:<br>Title:<br>Year:<br>Journal:<br>Volume:<br>Icsue:                                                                         | imagem en                                                                                                    | m um registro, i<br>edicine'<br>hared by others •<br>H. S;Sabet, A. S;Meyer, 6<br>of Tc-MAA SPECT/CT for Th | r até o registro d<br>C. , Habibi, E. , Biersack, H.<br>erapy Planning of Radioemboliza    | J. S;Ezziddin, S. S<br>tion in a Patient Treated With Bevac | izumab |
| Para anexar<br>Attach fig<br>View Reference<br>Go to URL<br>Record 1 of 110<br>Copy to Quick List<br>Bibliographic Field<br>Reference Type:<br>Author:<br>Title:<br>Year:<br>Journal:<br>Volume:<br>Issue:<br>Panes:                                                               | imagem en                                                                                                    | m um registro, i<br>edicine'<br>hared by others •<br>H. S;Sabet, A. S;Meyer, o<br>of Tc-MAA SPECT/CT for Th | r até o registro de                                                                        | J. S;Ezziddin, S. S<br>tion in a Patient Treated With Bevac | ícon   |
| Para anexar<br>Attach fig<br>View Reference<br>Go to URL<br>Record 1 of 110<br>Copy to Quick List<br>Bibliographic Field<br>Reference Type:<br>Author:<br>Title:<br>Year:<br>Journal:<br>Volume:<br>Issue:<br>Pages:<br>Start Page:                                                | imagem en                                                                                                    | m um registro, i                                                                                            | r até o registro de                                                                        | esejado e clicar no í                                       | izumab |
| Para anexar<br>Attach fig<br>View Reference<br>Go to URL<br>◄ Record 1 of 110<br>Copy to Quick List C<br>Bibliographic Field<br>Reference Type:<br>Author:<br>Title:<br>Year:<br>Journal:<br>Volume:<br>Issue:<br>Pages:<br>Start Page:<br>Epub Date:                              | imagem en                                                                                                    | m um registro, i<br>edicine'<br>hared by others •<br>H. , Sabet, A. , Meyer, o<br>of Tc-MAA SPECT/CT for Th | r até o registro de                                                                        | J. S;Ezziddin, S. S<br>tion in a Patient Treated With Bevac | ícon   |
| Para anexar<br>Attach fig<br>View Reference<br>Go to URL<br>Accord 1 of 110<br>Copy to Quick List<br>Bibliographic Field<br>Reference Type:<br>Author:<br>Title:<br>Year:<br>Journal:<br>Volume:<br>Issue:<br>Pages:<br>Start Page:<br>Epub Date:<br>Vattachments:                 | imagem en                                                                                                    | m um registro, i<br>edicine'<br>hared by others •                                                           | r até o registro de                                                                        | esejado e clicar no í                                       | izumab |
| Para anexar<br>Mattach fig<br>View Reference<br>Go to URL<br>≪ Record 1 of 110<br>Copy to Quick List C<br>Bibliographic Field<br>Reference Type:<br>Author:<br>Title:<br>Year:<br>Journal:<br>Volume:<br>Issue:<br>Pages:<br>Start Page:<br>Epub Date:<br>▼ Attachments:<br>Files: | imagem en                                                                                                    | m um registro, i                                                                                            | r até o registro de                                                                        | esejado e clicar no í                                       | ícon   |

É possível anexar até 5 arquivos simultaneamente. Clicar em **Selecionar arquivo** e depois em Upload.

21

|           |                                                                   | _               |
|-----------|-------------------------------------------------------------------|-----------------|
|           | Upload File Attachments                                           |                 |
|           | Used Space: 0 GB Free Space: 2 GB                                 |                 |
|           | Select the files you would like to upload by clicking browse.     |                 |
|           | A maximum of 5 files can be uploaded at a time.                   |                 |
|           | File: C:\Users\Silvia\Deskto Selecionar arquivo_                  |                 |
|           | File: Selecionar arquivo_                                         |                 |
|           | File: Selecionar arquivo                                          |                 |
|           | File: Selecionar arquivo_                                         |                 |
|           | File: Selecionar arquivo_                                         |                 |
|           | 1 Attachment(s) Selected                                          |                 |
|           |                                                                   |                 |
|           |                                                                   |                 |
|           |                                                                   |                 |
|           |                                                                   |                 |
| А         | 🗤 finalizar o carregamento do(s) arquivo(s), aparecerá a mensagem | Upload Complete |
| Clicar em | Close                                                             |                 |
|           |                                                                   |                 |
| Γ         |                                                                   | -               |
|           | Upload File Attachments                                           | 8               |
|           | Used Space: 1.77 MB Free Space: 2 GB                              |                 |
|           | Select the files you would like to upload by clicking browse.     |                 |
|           | A maximum of 5 files can be unleaded at a time                    |                 |
|           | A maximum or 5 files can be uploaded at a time.                   |                 |
|           | File: The importance of Tc-1 🖌 Upload Complete                    |                 |
|           | Upload more files                                                 | Close           |
| L         | 1                                                                 |                 |

O mesmo procedimento deve ser realizado para anexar figura, porém, só é possível anexar um arquivo por vez.

|              |                         |                        |                            | Bibliote |
|--------------|-------------------------|------------------------|----------------------------|----------|
| Upload Figur | e Attachment            |                        |                            | e        |
| Used Space   | e: 1.77 MB Free Space   | e: 2 GB                |                            |          |
| Select the   | e figure you would like | to upload by clicking  | j browse.                  |          |
| A maxin      | num of 1 figure attachm | ent can be attached to | o a reference at one time. |          |
| Figure:      | C:\Users\Silvia\Deskto  | Selecionar arquivo     |                            |          |
|              |                         |                        | Upload                     | ancel    |
|              |                         |                        |                            |          |

Esta tela mostra que o anexo da figura foi concluído.

| 1 | Upload Figure Attachment                                                     | 8  |
|---|------------------------------------------------------------------------------|----|
|   | Used Space: 2.07 MB Free Space: 2 GB                                         |    |
|   | Select the figure you would like to upload by clicking browse.               |    |
|   | A maximum of 1 figure attachment can be attached to a reference at one time. |    |
|   | Figure: Figura 3.png Vpload Complete                                         |    |
|   | Clo                                                                          | se |

Após incluir todos os anexos, o registro apresenta os referentes arquivos na opção Attachaments, logo abaixo do formulário.

| 6 | 2 |  |
|---|---|--|
| 4 | 5 |  |

| View Reference         | in 'Nuclear Medicine'                                                                                             |
|------------------------|----------------------------------------------------------------------------------------------------|
| Go to URL              |                                                                                                    |
| Record 1 of 110        | Return to List                                                                                                    |
| Copy to Quick List Del | Add to group shared by others 🔻                                                                                   |
|                        |                                                                                                    |
| Bibliographic Fields:  | Save                                                                                                    |
| Reference Type:        | Journal Article                                                                                                   |
| Author:                | Ahmadzadehfar, Н. 🔍;Sabet, А. 🥄;Meyer, С. 🥄;Habibi, Е. 🥄;Biersack, Н. Ј. 🥄;Ezziddin, S. 🥄                         |
| Title:                 | The Importance of Tc-MAA SPECT/CT for Therapy Planning of Radioembolization in a Patient Treated With Bevacizumab |
| Year:                  | 2012                                                                                                    |
| Journal:               | Clin Nucl Med                                                                                                    |
| Volume:                |                                                                                                    |
| Issue:                 |                                                                                                    |
| Pages:                 |                                                                                                    |
| Start Page:            |                                                                                                    |
| Epub Date:             |                                                                                                    |
|                        |                                                                                                    |
| Attachments:           |                                                                                                    |
| Files:                 | 🖉 Attach files                                                                                                    |
|                        | The importance of Tc-MAA SPECTCT for therapy plann                                                                |
| Figure:                | Attach figure                                                                                                    |
| -                      | Figura 3.png                                                                                                    |

# 7 FORMAT

Este menu permite selecionar um grupo de registros para gerar a lista de referências (BIBLIOGRAPHY); baixar a barra de ferramentas do EndNote Basic no Word (Cite While You Write Plug-in); usar o recurso Format Paper e, exportar registros para outros programas de gerenciamento bibliográfico (Export References).

7.1 Criar a lista de referências (Bibliography):

- ⇒ Ir em REFERENCES e escolher um grupo de referências ou escolher todas as referências (All References in My Library);
- ⇒ Ir em BIBLIOGRPHIC STYLE e escolher o estilo da norma;
- ➡ Ir em FILE FORMAT e escolher o formato do arquivo (HTML, TXT, RTF). O formato RTF é mais fácil para visualizar, pois aparece como no Microsoft Word.

| Biblic | graphy Cite While    | You Write™ Plug-In Format Paper | Export References |
|--------|----------------------|---------------------------------|-------------------|
| Bi     | bliography           |                                 |                   |
|        | References:          | - Nuclear Medicine 🗸            |                   |
|        | Bibliographic style: | TEEE                            | Select Favorites  |
|        | File format:         | RTF (rich text file) 🔻          |                   |
|        |                      | Save E-Mail Preview & Print     |                   |
|        |                      |                                 |                   |
|        |                      |                                 |                   |

⇒ Salvar lista de referências: para salvar a lista de referências, clicar em **SAVE**. Se quiser abrir o arquivo, clicar em **ABRIR**.

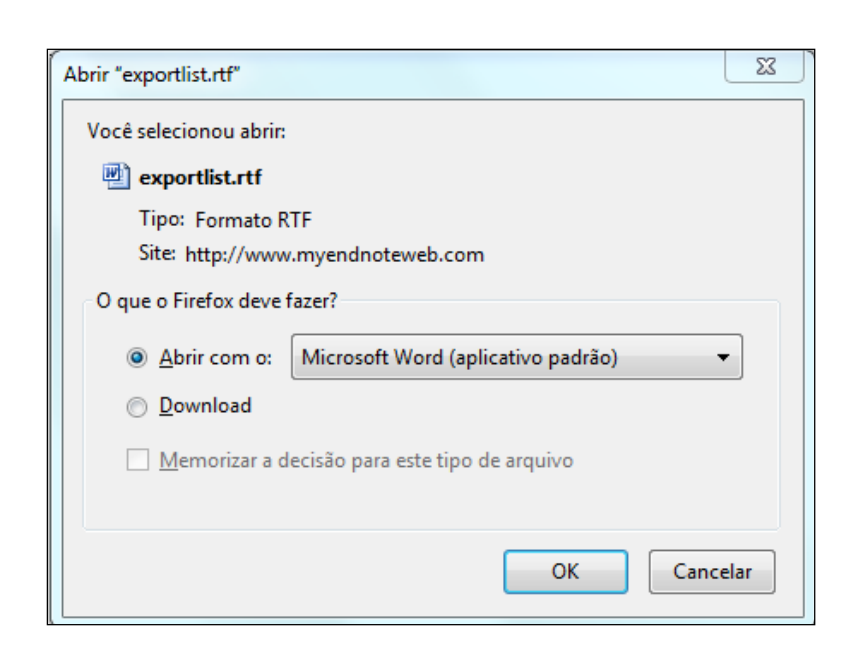

25

Esta tela mostra um exemplo de lista de referências no estilo da norma IEEE e no formato HTML.

| C-USees/Silvia/AppData/Local/Temp/exportiist.html                                                                                                    |
|----------------------------------------------------------------------------------------------------|
| Arquivo Editar Exibir Favoritos Ferramentas Ajuda                                                                                                    |
| [1] H. Ahmadzadehfar, A. Sabet, C. Meyer, E. Habibi, H. J. Biersack, and S. Ezziddin, "The Importance of Tc-MAA SPECT/CT for Therapy Planning of Radioembolization in a                                                                                             |
| [2] P. Bachleda, L. Kalinová, M. Váchalová, and P. Koranda, "Unused Arteriovenous Grafts as a Source of Chronic Infection in Haemodialysed Patients with Relevance to Diagno<br>vol. 41, pp. 335-8, Aug 2012.                                                       |
| [3] A. Bahar-Fuchs, V. Villemagne, K. Ong, G. Chetelat, F. Lamb, C. B. Reininger, et al., "Prediction of Amyloid-B Pathology in Amnestic Mild Cognitive Impairment with Neurop                                                                                      |
| [4] W. Bult, M. A. Vente, E. Vandermeulen, I. Gielen, P. R. Seevinck, J. Saunders, et al., "Microbrachytherapy using holmium-166 acetylacetonate microspheres: A pilot study in a                                                                                   |
| [5] C. Caldarella, M. Salsano, M. A. Isgrò, and G. Treglia, "The Role of Fluorine-18-fluorodeoxyglucose Positron Emission Tomography in Assessing the Response to Neoadjuvan<br>870301, 2012.                                                                       |
| [6] G. Ceulemans, L. De Meirleir, M. Keyaerts, D. Smets, D. Verdries, W. Vincken, et al., "Air Leaks Localized With Lung Ventilation SPECT," Clin Nucl Med, Sep 2012.                                                                                               |
| [7] R. Chakravarty and A. Dash, "Availability of Yttrium-90 from Strontium-90: A Nuclear Medicine Perspective," Cancer Biother Radiopharm, Sep 2012.                                                                                                    |
| [8] M. Chandalia, H. Davila, W. Pan, M. Szuszkiewicz, D. Tuvdendorj, E. H. Livingston, et al., "Adipose Tissue Dysfunction in Humans: A Potential Role for the Transmembrane F                                                                                      |
| [9] C. J. Chen and S. Y. Ma, "Prevalence of Clinically Significant Extraosseous Findings on Unenhanced CT Portions of (18)F-Fluoride PET/CT Bone Scans," ScientificWorldJou                                                                                         |
| [10] H. J. Choi, T. Y. Kim, S. Ruiz-Llorente, M. J. Jeon, J. M. Han, W. G. Kim, et al., "Alpha-lipoic acid induces sodium iodide symporter expression in TPC-1 thyroid cancer ce                                                                                    |
| [11] J. Y. Choi, D. I. Choi, J. B. Lee, S. J. Yun, D. H. Lee, J. B. Eun, et al., "Ethanol Extract of Peanut Sprout induces Nrf2 activation and expression of antioxidant and detoxifyin<br>UVB-irradiated oxidative stress," <i>Photochem Photobiol</i> , Sep 2012. |
| [12] M. Claesener, H. J. Breyholz, S. Hermann, A. Faust, S. Wagner, O. Schober, et al., "Efficient synthesis of a fluorine-18 labeled biotin derivative," Nucl Med Biol, Sep 2012.                                                                                  |

**7.2** Enviar lista de referências por e-mail **(E-MAIL REFERENCES)**: clicar em **E-MAIL** e digitar o email e assunto desejados. Clicar em **SEND**. É possível enviar a lista de referências para qualquer email, mesmo que não esteja cadastrado no EndNote Basic.

| To:                                                  | sceleste@ifi.unicamp.br                                                                                                    |                                                                                                    |                                       |
|------------------------------------------------------|----------------------------------------------------------------------------------------------------|----------------------------------------------------------------------------------------------------|---------------------------------------|
| From:                                                | silvia.celeste@hotmail.com                                                                                                    |                                                                                                    |                                       |
| Subject:                                             | Pesquisa                                                                                                    |                                                                                                    |                                       |
| Message:                                             |                                                                                                    |                                                                                                    |                                       |
|                                                      | Send Cancel                                                                                                    |                                                                                                    |                                       |
| 1] H. Ahm<br>SPE<br>Sep<br>2] P. Bach<br>Infe<br>Ann | adzadehfar, A. Sabet, C. Meyer, E. Habibi, H. J. Biersac<br>CT/CT for Therapy Planning of Radioembolization in a Pa<br>2012.<br>Ileda, L. Kalinová, M. Váchalová, and P. Koranda, "Unus<br>ction in Haemodialysed Patients with Relevance to Diag<br><i>Acad Med Singapore</i> , vol. 41, pp. 335-8, Aug 2012. | ck, and S. Ezziddin, "The Importance of Tc-N<br>Patient Treated With Bevacizumab," <i>Clin Nucl</i><br>sed Arteriovenous Grafts as a Source of Chro<br>Ignosis of Fluorodeoxyglucose PET/CT Examin | MAA<br><i>Med,</i><br>onic<br>ation," |
| [3] A. Baha<br>Pat                                   | ır-Fuchs, V. Villemagne, K. Ong, G. Chetelat, F. Lamb, (<br>10logy in Amnestic Mild Cognitive Impairment with Neuro                                                                                                    | C. B. Reininger, et al., "Prediction of Amyloid<br>ropsychological Tests," J Alzheimers Dis, Sep                                                                                                   | -β<br>2012.                           |
| [4] W. Bult<br>holr<br><i>Bra</i>                    | , M. A. Vente, E. Vandermeulen, I. Gielen, P. R. Seeving<br>nium-166 acetylacetonate microspheres: A pilot study i<br><i>chytherapy</i> , Sep 2012.                                                                                                    | nck, J. Saunders, et al., "Microbrachytherapy<br>in a spontaneous cancer animal model,"                                                                                                    | using                                 |
|                                                      | arella, M. Salsano, M. A. Isgrò, and G. Treglia, "The Rol                                                                                                    | le of Fluorine-18-fluorodeoxyglucose Positror                                                                                                    |                                       |
| [5] C. Cald<br>Emi<br>Int                            | ssion Tomography in Assessing the Response to Neoadju<br><i>1 Mol Imaging</i> , vol. 2012, p. 870301, 2012.                                                                                                    | juvant Treatment in Patients with Osteosarc                                                                                                    | oma,"                                 |

26

#### E-mail References

References have been successfully sent in an e-mail to 'sceleste@ifi.unicamp.br'.

Close window.

**7.3** Visualizar e imprimir lista de referências (**PREVIEW & PRINT**): para visualizar e imprimir a lista de referências, clicar em **PREVIEW & PRINT**. Para imprimir, clicar em **PRINT THIS PAGE**.

| 27                                                                                                    |                             |
|----------------------------------------------------------------------------------------------------|-----------------------------|
|                                                                                                    | Biblioteca IF               |
| Print This Page Cancel                                                                                                    |                             |
| [1] H. Ahmadzadehfar, A. Sabet, C. Meyer, E. Habibi, H. J. Biersack, and S. Ezziddin, "The Importan<br>Tc-MAA SPECT/CT for Therapy Planning of Radioembolization in a Patient Treated With Bevaci<br><i>Clin Nucl Med</i> , Sep 2012.                                    | nce of<br>izumab,"          |
| [2] P. Bachleda, L. Kalinová, M. Váchalová, and P. Koranda, "Unused Arteriovenous Grafts as a Sou<br>Chronic Infection in Haemodialysed Patients with Relevance to Diagnosis of Fluorodeoxyglucos<br>Examination," Ann Acad Med Singapore, vol. 41, pp. 335-8, Aug 2012. | rce of<br>se PET/CT         |
| [3] A. Bahar-Fuchs, V. Villemagne, K. Ong, G. Chetelat, F. Lamb, C. B. Reininger, et al., "Prediction<br>Amyloid-β Pathology in Amnestic Mild Cognitive Impairment with Neuropsychological Tests,"<br>Dis, Sep 2012.                                                     | of<br>I Alzheimers          |
| [4] W. Bult, M. A. Vente, E. Vandermeulen, I. Gielen, P. R. Seevinck, J. Saunders, et al., "Microbrac<br>using holmium-166 acetylacetonate microspheres: A pilot study in a spontaneous cancer anin<br>Brachytherapy, Sep 2012.                                          | :hytherapy<br>nal model,"   |
| [5] C. Caldarella, M. Salsano, M. A. Isgrò, and G. Treglia, "The Role of Fluorine-18-fluorodeoxyglucc<br>Emission Tomography in Assessing the Response to Neoadjuvant Treatment in Patients with<br>Osteosarcoma," Int J Mol Imaging, vol. 2012, p. 870301, 2012.        | ose Positron                |
| [6] G. Ceulemans, L. De Meirleir, M. Keyaerts, D. Smets, D. Verdries, W. Vincken, et al., "Air Leaks<br>With Lung Ventilation SPECT," Clin Nucl Med, Sep 2012.                                                                                                    | Localized                   |
| [7] R. Chakravarty and A. Dash, "Availability of Yttrium-90 from Strontium-90: A Nuclear Medicine<br>Perspective," Cancer Biother Radiopharm, Sep 2012.                                                                                                    |                             |
| [8] M. Chandalia, H. Davila, W. Pan, M. Szuszkiewicz, D. Tuvdendorj, E. H. Livingston, et al., "Adipo<br>Dysfunction in Humans: A Potential Role for the Transmembrane Protein ENPP1," J Clin Endoor<br>Sep 2012                                                         | ose Tissue<br>crinol Metab, |

7.4 Citar enquanto escreve o texto no Word (CITE WHILE YOU WRITE PLUG-IN): esta opção permite baixar a barra de ferramentas para incluir as citações enquanto digita o texto no Microsoft Word. Maiores detalhes no menu OPTIONS na opção Download Installers.

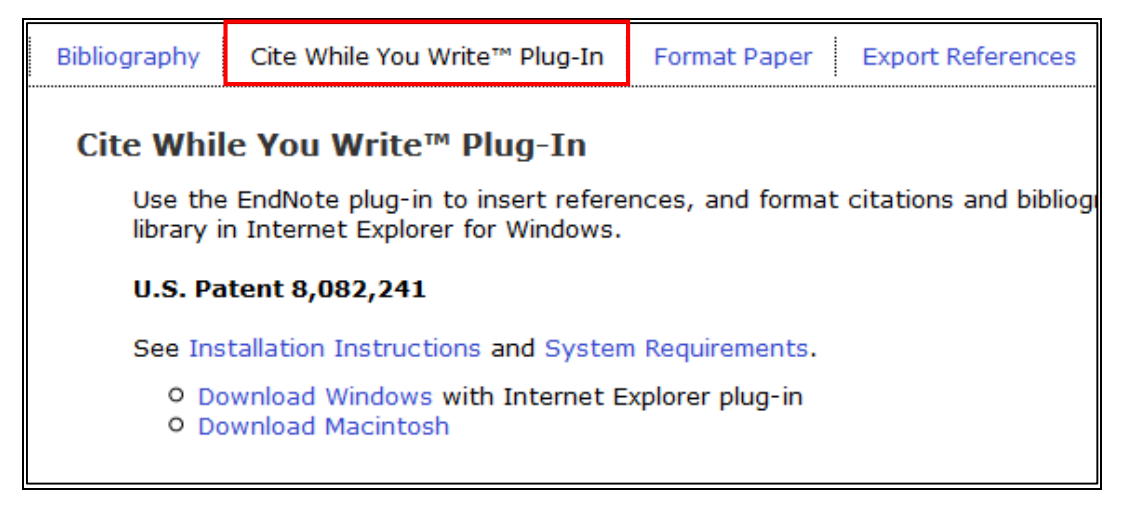

**7.5** Formatar documento (**FORMAT PAPER**): esta opção permite formatar as citações e referências de documentos (arquivos no formato RTF) sem o recurso Cite While You Write Plug-In, porém, é necessário inserir o delimitador em cada citação. O delimitador são as chaves { }. Também é necessário que as referências já estejam previamente inseridas na base do EndNote Basic. Este recurso é muito trabalhoso para ser usado, e nem sempre há sucesso na sua execução, pois se houver ambiguidade nas citações, o Format Paper não identificará qual é a citação correta. Exemplo de ambiguidade: um mesmo autor com anos iguais, mas que são documentos distintos. É recomendável, e mais fácil, instalar a barra de ferramentas do EndNote Basic no Microsof Word e

Exemplo de documento no formato RTF com os delimitadores.

fazer as citações das referências já inseridas na base do EndNote Basic.

| { <u>Aviram</u> , 2011}      |
|------------------------------|
| {Bhandare, 2011}             |
| { <u>Howell</u> , 2011}      |
| { <u>Laurijssens</u> , 2010) |
| {Kaklauskas, 2011}           |

Esta tela mostra a opção Format Paper.

| Format Paper         |                                          |                  |
|----------------------|------------------------------------------|------------------|
| For Rich Text Forma  | t documents (.rtf) (See a sample paper): |                  |
| File:                | Selecionar arquivo Aviram.rtf            |                  |
| Bibliographic style: | ABNT (Author-Date)                       | Select Favorites |
|                      | ignore unmatched citations               |                  |
|                      | Format Clear                             |                  |
|                      | Show format paper preferences            |                  |

Esta tela mostra que houve ambiguidades nas citações.

29

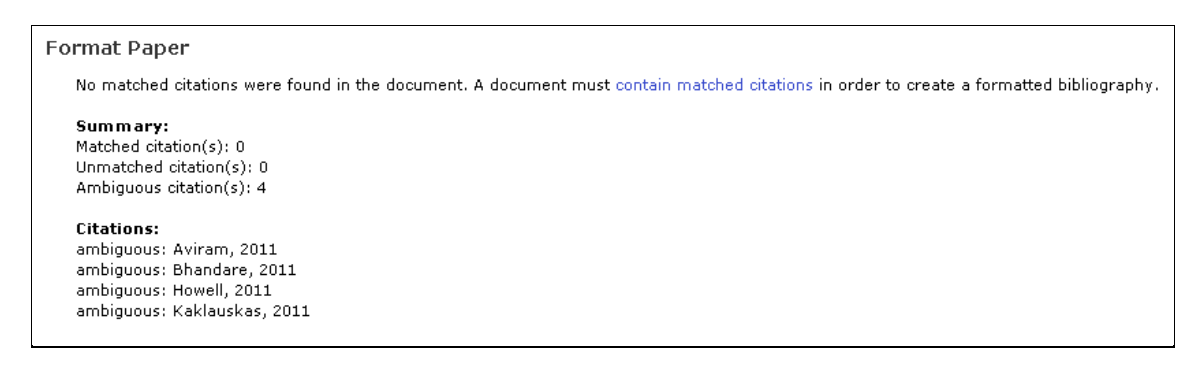

**7.6** Exportar referências **(EXPORT REFERENCES)**: esta opção permite exportar grupos de registros ou todos os registros do EndNote Basic para outros softwares de gerenciamento bibliográfico, por exemplo, EndNote Desktop, BibTex, RefMan.

Esta tela mostra a opção Export References.

| Bibliography Cite | While You Write™ Plug-In Format Paper Export References |
|-------------------|---------------------------------------------------------|
| Export Refere     | ences                                                   |
| References:       | Select 👻                                                |
| Export style:     | Select 👻                                                |
|                   | Save E-Mail Preview & Print                             |

## **8 OPTIONS**

Este menu permite alterar a senha (PASSWORD); alterar o e-mail (E-MAIL ADDRESS); alterar informações do cadastro (PROFILE INFORMATION); alterar língua (LANGUAGE); instalar a ferramenta que permite inserir as citações e referências enquanto digita o texto no Microsoft Word (DOWNLOAD INSTALLERS) e ver as informações da sua conta (ACCOUNT INFORMATION).

30

**8.1** Alterar senha: para trocar a senha, escolha a opção **PASSWORD**. Inserir senha atual, depois inserir nova senha e confirmá-la. Clicar em **SAVE**.

| Change Password      |                      |
|----------------------|----------------------|
| Current Password:    |                      |
| New Password:        |                      |
|                      | Password Guidelines. |
| Retype New Password: |                      |
|                      | Save )               |

**8.2** Alterar e-mail: para alterar o e-mail, escolher a opção **E-MAIL ADDRESS**, depois inserir o novo e-mail e confirmá-lo. Confirmar atual senha. Clicar em **SAVE**.

| Change E-mail Address      |                                                               |
|----------------------------|---------------------------------------------------------------|
| Current E-mail Address:    | silvia.celeste@hotmail.com                                    |
| New E-mail Address:        |                                                               |
| Retype New E-mail Address: |                                                               |
| Password:                  |                                                               |
|                            | Note: Password must be entered to change your e-mail address. |
|                            | Save                                                          |

**8.3** Alterar perfil: para alterar dados do perfil, escolher a opção **PROFILE INFORMATION**. Alterar os dados desejados e clicar em **SAVE**.

|                             | 31                                                                                                    |            |
|-----------------------------|----------------------------------------------------------------------------------------------------|------------|
|                             | Biblic                                                                                                    | oteca IFGW |
| Change Profile Informa      | tion Fields with an asterisk are required.                                                                           |            |
| * First Name:               | Silvia                                                                                                    |            |
| * Last Name:                | Celeste                                                                                                    |            |
| Middle Initial:             |                                                                                                    |            |
| * Primary Role/Title:       | Librarian 👻                                                                                                    |            |
| * Subject Area:             | Arts & Humanities 🔹                                                                                                  |            |
| Bibliographic Software Use: | EndNote                                                                                                    |            |
| Member of:                  | CAPES - Universidade Estadual De Campinas UNICAMP                                                                    |            |
| * Opt in/Opt out:           | $^{\odot}$ Send me information about Thomson Reuters products and services related to EndNote.                       |            |
|                             | O not send me information about Thomson Reuters products and services related to EndNote.     Save     Save     Save |            |

**8.4** Alterar idioma: para alterar o idioma, escolher a opção **LANGUAGE** e escolher o idioma desejado. Clicar em **SAVE**.

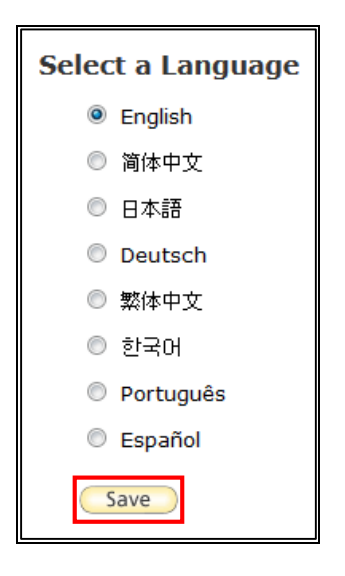

8.5 Instalar recurso Capture Reference: para instalar este recurso, escolher a opção DOWNLOAD

**INSTALLERS.** Depois arraste o botão Capture Reference para sua barra de favoritos. Em alguns navegadores, poderá ser necessário clicar com o botão direito e selecionar "Adicionar link aos favoritos".

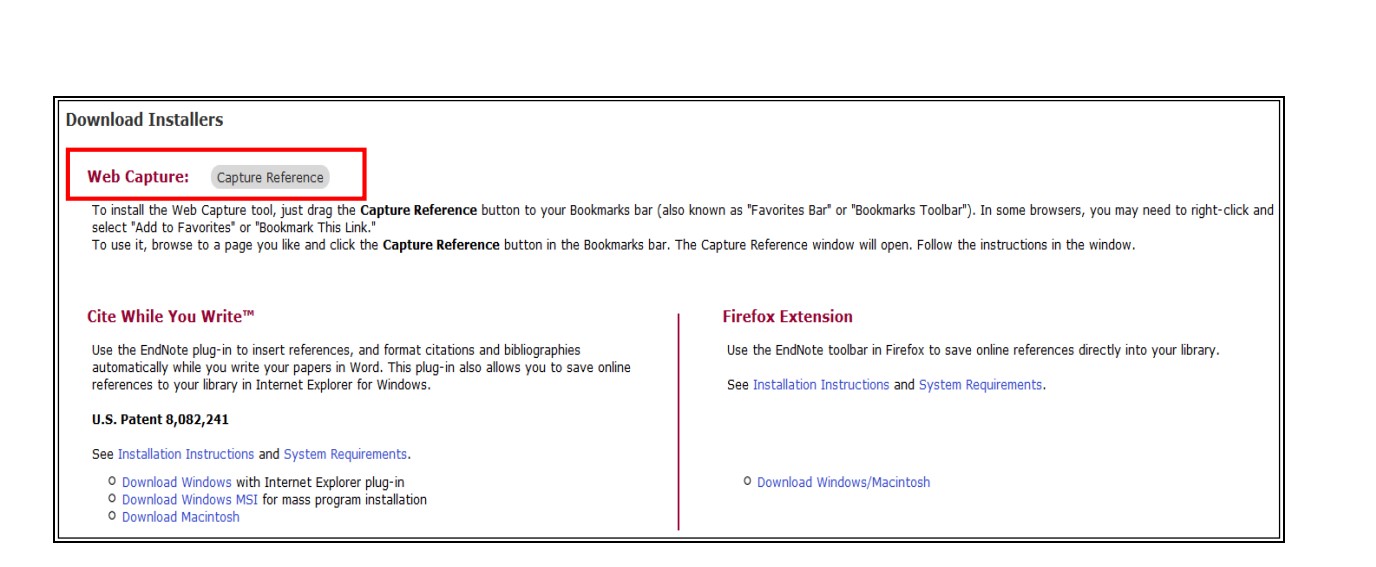

32

Para usar este recurso, navegue até a página desejada e clique no botão **Capture Reference** na barra de favoritos. Este botão abrirá uma janela com o formulário do EndNote Basic previamente preenchido com informações da página capturada. Completar o preenchimento do formulário com os dados necessários para que a referência esteja correta. É possível salvar no EndNote Basic (my.endote.com) ou no Desktop.

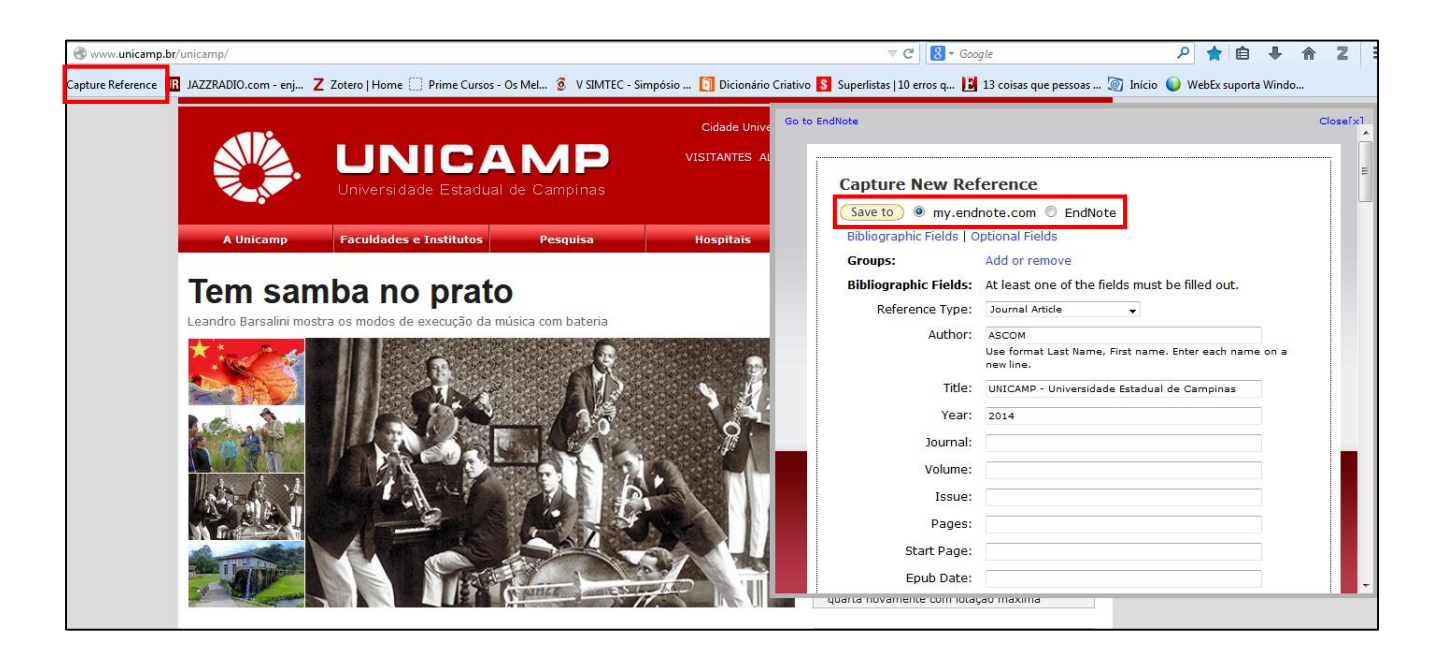

**8.6** Instalar o recurso **Cite While You Write Plug-in**: para baixar e instalar a ferramenta de citação no texto, escolher a opção **DOWNLOAD INSTALLERS**. Clicar na versão desejada para instalação (Windows with Internet Explorer, Windows MSI ou Macintosh) e executar o programa.

| Cite While You Write <sup>™</sup> Firefox Extension       Use the EndNote plug-in to insert references, and format citations and bibliographies<br>automatically while you write your papers in Word. This plug-in also allows you to save online<br>references to your library in Internet Explorer for Windows.     Use the EndNote toolbar in Firefox to save online references directly into<br>See Installation Instructions and System Requirements. |                 |
|----------------------------------------------------------------------------------------------------|-----------------|
| Use the EndNote plug-in to insert references, and format citations and bibliographies<br>automatically while you write your papers in Word. This plug-in also allows you to save online<br>references to your library in Internet Explorer for Windows. See Installation Instructions and System Requirements.                                                                                                    |                 |
| automatically while you write your papers in word. This plug-in also allows you to save online<br>references to your library in Internet Explorer for Windows. See Installation Instructions and System Requirements.                                                                                                    | o your library. |
|                                                                                                    |                 |
| U.S. Patent 8,082,241                                                                                                    |                 |
| See Installation Instructions and System Requirements.                                                                                                    |                 |
| Download Windows with Internet Explorer plug-in     Download Windows MSI for mass program installation     Download Macintosh                                                                                                    |                 |

33

| ſ | Abrir "Cite While You Write.dmg"              |
|---|-----------------------------------------------|
|   | Você selecionou abrir:                        |
|   | Cite While You Write.dmg                      |
|   | Tipo: dmg File (7,3 MB)                       |
|   | Site: http://download.endnote.com             |
|   | O que o Firefox deve fazer?                   |
|   | ○ Abrir com o: Procurar                       |
|   | Download                                      |
|   | Memorizar a decisão para este tipo de arquivo |
|   |                                               |
|   | OK Cancelar                                   |

Ao abrir o Microsoft Word, a barra de ferramentas do EndNote Basic já estará instalada. A interface da barra de ferramentas do EndNote Basic no Microsoft Word varia de acordo com a versão do Word.

Barra de ferramentas do EndNote Basic no Microsoft Word 2000.

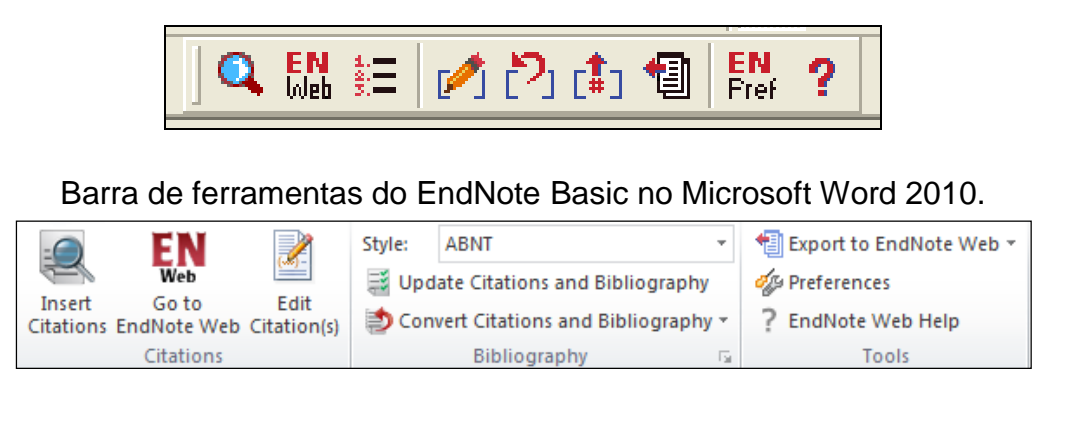

# **9 CITAR ENQUANTO DIGITA UM TEXTO NO MICROSOFT WORD**

Ao abrir o Microsoft Word, a barra de ferramentas do EndNote Basic deverá estar instalada, desta forma, é possível citar enquanto digita um texto no Word.

Barra de ferramentas do EndNote Basic no Microsoft Word 2000.

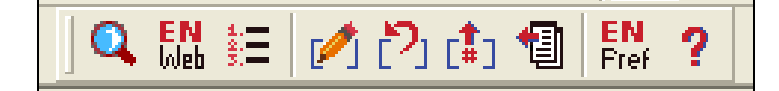

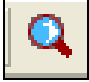

#### Find Citation(s)

Pesquisa nos registros salvos nos grupos e os inseri no texto (pesquisa em todos os campos: autor, título, resumo etc.).

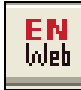

#### Go To EndNote Web

Acessa o site do EndNote Web.

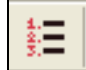

#### Format Bibliography

Formata citações e bibliografia (lista de referências) conforme os padrões existentes no EndNote Basic; altera tipo de fonte etc.

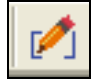

#### Edit Citation(s)

Edita a citação: altera ou remove a citação; inclui ou remove autor.

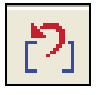

#### **Unformat Citation(s)**

Cria uma citação temporária, sem formatação.

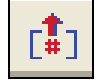

#### Remove Field Codes

Cria um novo documento sem formatação, mantendo o documento original, ou seja, cria um novo documento sem os "códigos" do EndNote Basic. Este procedimento pode ser utilizado após a finalização do artigo/tese, para corrigir possíveis erros.

# 1

#### **Export Traveling Library**

Exporta as referências citadas no documento para o EndNote Basic. As referências são salvas na pasta <u>Unfield</u> em <u>My references</u>.

35

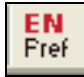

#### **Cite While You Write Preferences**

Mostra as teclas de atalhos.

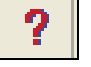

# Help

Exibe o Help do EndNote Basic.

Barra de ferramentas do EndNote Basic no Microsoft Word 2010.

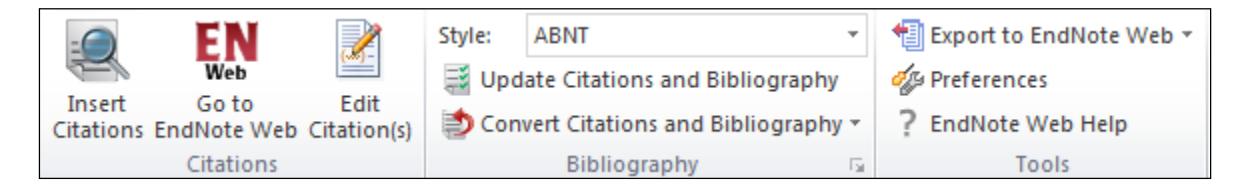

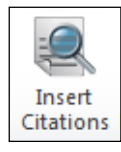

#### **Insert Citations**

Pesquisa nos registros salvos nos grupos e os inseri no texto (pesquisa em todos os campos: autor, título, resumo etc.).

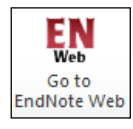

EndNote Web Go To EndNote Web

Acessa o site do EndNote Basic.

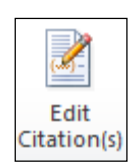

Edit Citation(s)

Edita a citação: altera ou remove citação; inclui ou remove autor.

Style: ABNT

#### Style

Formata (ou reformata) as citações e estilo das referências conforme os padrões existentes no EndNote Basic. A lista de referências (bibliografia) sempre aparecerá no final do documento.

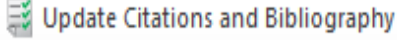

#### Update Citations and Bibliography

Atualiza as alterações feitas nas citações e estilo das referências conforme os padrões existentes no EndNote Basic.

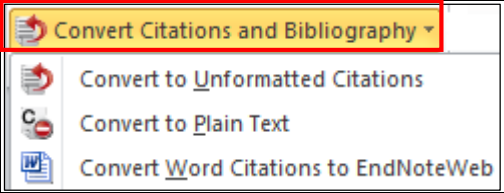

#### Convert Citations and Bibliography

Este menu possibilita converter o documento em texto, entre outros, conforme segue.

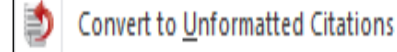

#### **Convert Unformatted Citations**

"Desformata" citações do documento e remove a bibliografia (lista de referências).

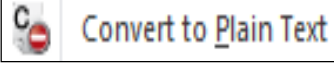

#### **Convert to Plain Text**

Converte o texto com os códigos (fundo cinza que aparece nas citações e referências) do EndNote Basic em texto do Word. O documento original é mantido com as marcações. Esta opção possibilita corrigir e/ou alterar as citações/referências, porém, não será mais possível alterar o estilo da norma neste novo documento.

#### Convert Word Citations to EndNoteWeb

5

#### Convert Word Citations to EndNote Web

Converte citações e lista de referências (bibliografia) inseridas com a ferramenta do Word para o formato do EndNote Basic (Cite While you Write).

#### Bibliography

#### Bibliography

Formata (ou reformata) as citações e estilo das referências conforme os padrões existentes no EndNote Basic; altera tipo de fonte etc.

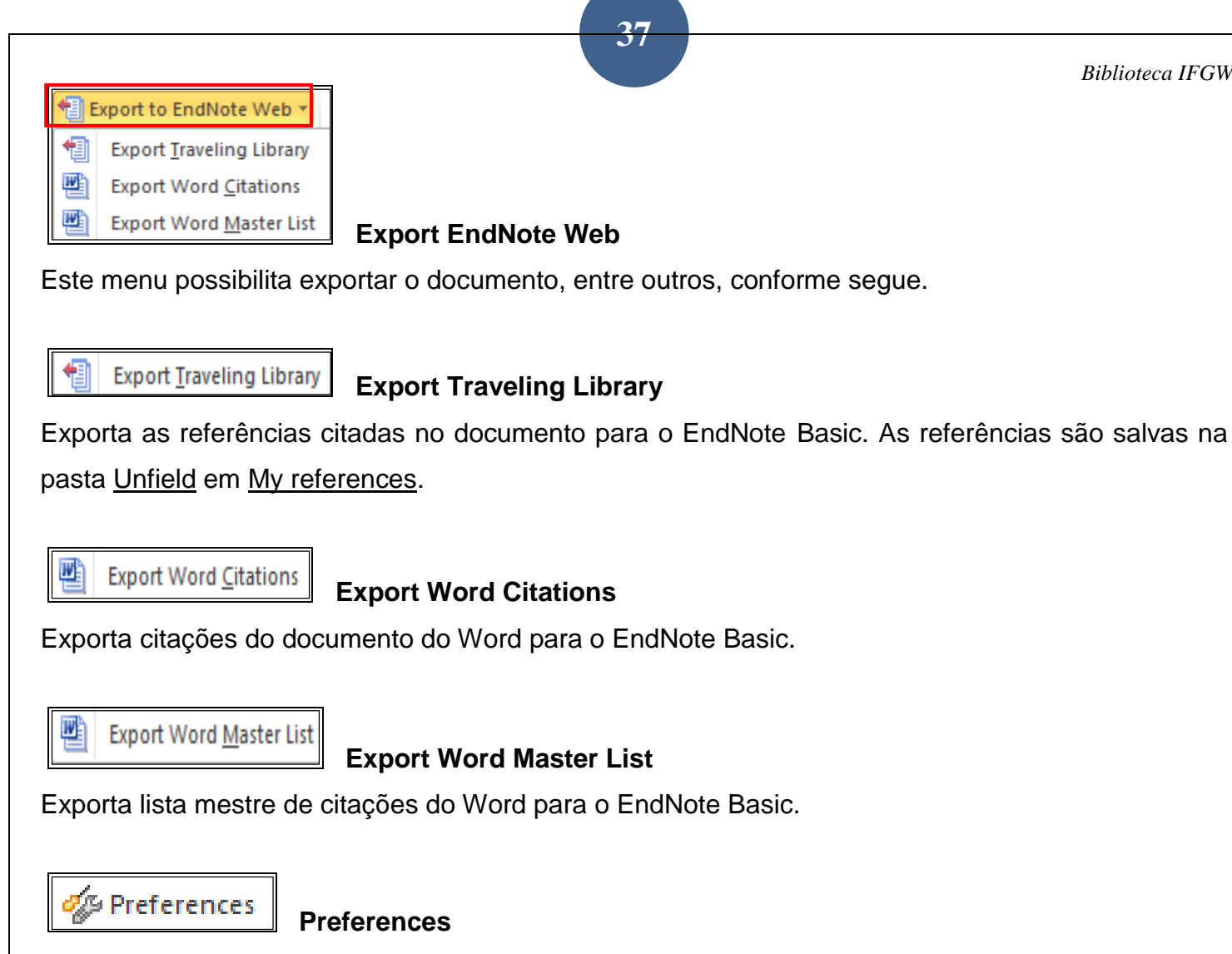

Mostra as teclas de atalhos.

EndNote Web Help

Help

Exibe o Help do EndNote Basic.

#### 9.1 Inserir citações - INSERT CITATIONS

Ao clicar no menu EndNote Basic do Word, será solicitado o E-mail e Password. Inserir email (E-mail address) e senha (Password) para que o Microsoft Word possa buscar os registros salvos nos seus grupos do EndNote Basic.

|                 |                                             |        | Bibliotec |
|-----------------|---------------------------------------------|--------|-----------|
|                 |                                             |        |           |
| EndNote Web Lo  | ogin                                        |        |           |
| E-mail address: |                                             | ОК     |           |
| Password:       |                                             | Cancel |           |
|                 | Sign Up, for an account - it's fast and eas | sv1    |           |

Para localizar e inserir a citação no Microsoft Word, clicar no ícone "lupa" o autor ou palavra-chave desejado. Após, selecionar o registro desejado, clicar em INSERT para inserir a citação e referência no texto.

| EndNote Web Find                                                                      | & Insert M | ly References                                                                                                    |         |
|---------------------------------------------------------------------------------------|------------|----------------------------------------------------------------------------------------------------|---------|
| physics                                                                               |            | ▼ Find                                                                                                    |         |
| Author                                                                                | Year       | Title                                                                                                    | ^       |
| de Koning                                                                             | 2008       | Modeling equilibrium concentrations of Bjerrum and molecular point defects and their complexes in ice I(h)                                                                                                    |         |
| De La Plata Alcalde                                                                   | 2010       | Physics-based modeling of the pregnant woman                                                                                                    |         |
| Deoliveira                                                                            | 1995       | PROBING OF THE QUANTUM-DOT SIZE DISTRIBUTION IN CDTE-DOPED GLASSES BY PHOTOLUMINESCENCE EXC                                                                                                    |         |
| dePaula                                                                               | 1996       | Size effects on the phonon spectra of quantum dots in CdTe-doped glasses                                                                                                    | -       |
| Dersch                                                                                | 2000       | Total cross section measurements with pi(-), Sigma(-) and protons on nuclei and nucleons around 600 GeV/c                                                                                                    | -1      |
| Diaz                                                                                  | 2008       | Magnetic ordering of EuTe/PbTe multilayers determined by x-ray resonant diffraction                                                                                                    |         |
| Djurado                                                                               | 2008       | Magnetic field dependent magnetization of a conducting plasticized poly(aniline) film                                                                                                    |         |
| dos Santos                                                                            | 2008       | Photo-electromotive-force from volume speckle pattern vibration with large amplitude                                                                                                    |         |
| dos Santos                                                                            | 2008       | Polarization resolved luminescence in asymmetric n-type GaAs/AlGaAs resonant tunneling diodes                                                                                                    |         |
| Duque                                                                                 | 2008       | Electron spin resonance of Gd(3+) in Gd(m)M(n)In(3m+2n) (M=Rh,Ir; n=0,1; m=1,2) antiferromagnets                                                                                                    |         |
| Eschrich                                                                              | 2001       | Measurement of the Sigma(-) charge radius by Sigma(-)-electron elastic scattering                                                                                                    |         |
| Escobar                                                                               | 1975       | PHOTOPRODUCTION OF LARGE TRANSVERSE-MOMENTUM MESONS AND PRODUCTION OF LARGE-PT PHOTONS                                                                                                    | ÷       |
|                                                                                       | 1001       |                                                                                                    |         |
| Reference Type:<br>Author:<br>Year:<br>Title:<br>Secondary Title:<br>Place Published: |            | Generic<br>De La Plata Alcalde, J. P.<br>Bibin, L.<br>Anquez, J.<br>Boubekeur, T.<br>Angelini, E.<br>Bloch, I.<br>2010<br>Physics-based modeling of the pregnant woman<br>Lecture Notes in Computer Science (including subseries Lecture Notes in Artificial Intelligence and Lecture Notes in<br>Bioinformatics)<br>Phoenix, AZ | + III + |
|                                                                                       |            | Insert V Cancel Help                                                                                                    | ]       |
| Library: EndNote Web                                                                  | <b>b</b>   | 217 items in list                                                                                                    |         |

Esta tela mostra a citação no texto. A referência aparece sempre no final do texto.

39

(Luna, Natale e Zanetti, 2008)

(Abreu *et al.*, 2011)

(Yang et al., 2010)

ABREU, P. et al. The exposure of the hybrid detector of the Pierre Auger Observatory. Astroparticle Physics, v. 34, n. 6, p. 368-381, Jan 2011. Disponível em: < <Go to ISI>://WOS:000287068800007 >.

LUNA, E. G. S.; NATALE, A. A.; ZANETTI, C. M. The small x behavior of the gluon strucutre function from total cross-sections. **International Journal of Modern Physics A**, v. 23, n. 1, Jan 10 2008. ISSN 0217-751X. Disponível em: < <Go to ISI>://WOS:000252898300003 >.

YANG, F. et al. High-Quality RNA Preparation from Rhodosporidium toruloides and cDNA Library Construction Therewith. **Mol Biotechnol**, Aug 2010. ISSN 1559-0305. Disponível em: < <u>http://www.ncbi.nlm.nih.gov/entrez/query.fcgi?cmd=Retrieve&db=PubMed&dopt=Citation&li</u> <u>st\_uids=20721646</u> >.

**9.2** Formatar bibliografia - **BIBLIOGRAPHY**: clicar no botão **Bibliography**, selecionar o estilo da norma desejado clicando na opção **With output style**, clicar no botão **OK**.

| 1 | EndNote Web Configu | ure Bibliography                                                                                                    |
|---|---------------------|----------------------------------------------------------------------------------------------------|
|   | Format Bibliography | Layout                                                                                                    |
|   | Format document:    | Documento2                                                                                                    |
|   | With output style:  | ABNT (Author-Date) 🔻                                                                                                    |
|   | Temporary citation  | ABNT (Author-Date)<br>ABNT (Citation Order)<br>Acad Emergency Med<br>Academic Medicine<br>Academic Psychiatry<br>Academy Management J<br>Academy Management Review<br>Account Org Soc<br>Accounting and Bus Res<br>Accounting and Finance<br>Accounting Business Res<br>Accounting Review<br>Accounts Chemical Res<br>ACCM Trans Algorithms |
|   |                     | OK Cancelar Ajuda                                                                                                    |

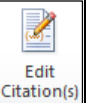

9.3 Editar citações – EDIT CITATION(S): para editar a citação e referência, clicar no botão Após remover (Remove Citation) ou inserir (Insert Citation) a citação desejada, clicar no botão OK.

| Citation                                                                                  | Count    | Library                                |                                                              |
|-------------------------------------------------------------------------------------------|----------|----------------------------------------|--------------------------------------------------------------|
| (Luna, Natale e Zanetti, 2008)                                                            |          |                                        |                                                              |
| 🚹 🛃 Luna, 2008, The small x                                                               | 3        | Traveling Library                      | Edit Reference                                               |
| (Abreu et al., 2011)  Abreu, 2011, The expos  Yang et al., 2010)  Yang, 2010, High-Qualit | 3<br>3   | Traveling Library<br>Traveling Library | Remove Citation<br>Insert Citation<br>Update from My Library |
| Edit Citation Reference                                                                   | dude yea | r<br>r                                 |                                                              |
| Pages:                                                                                    |          |                                        |                                                              |

9.4 Converter documento em texto - CONVERT TO PLAIN TEXT: para criar um novo documento

sem os códigos do EndNote Basic, clicar em L

| Convert Citations and Bibliography * |                               |              |  |  |  |  |
|--------------------------------------|-------------------------------|--------------|--|--|--|--|
| ٢                                    | Convert to <u>U</u> nformatte | ed Citations |  |  |  |  |
| c_                                   | Convert to <u>P</u> lain Text |              |  |  |  |  |

e depois em YES.

Esta tela mostra que outro arquivo foi aberto, mas não será possível fazer neste novo arquivo as alterações nas citações e referências utilizando a barra de ferramenta do EndNote Basic. O documento original permanecerá com a formatação feita através do EndNote Basic. Sempre salve seu arquivo original antes de remover os códigos do EndNote Basic, pois é nele que você poderá alterar as normas sempre que desejar. Este procedimento pode ser utilizado após a finalização do artigo/tese, para corrigir possíveis erros.

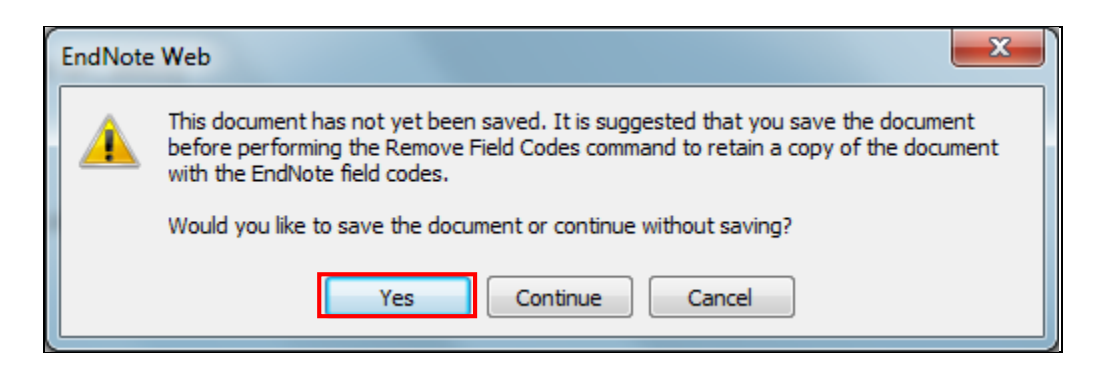

O novo documento não poderá ser alterado através da barra de ferramentas do EndNote Basic.

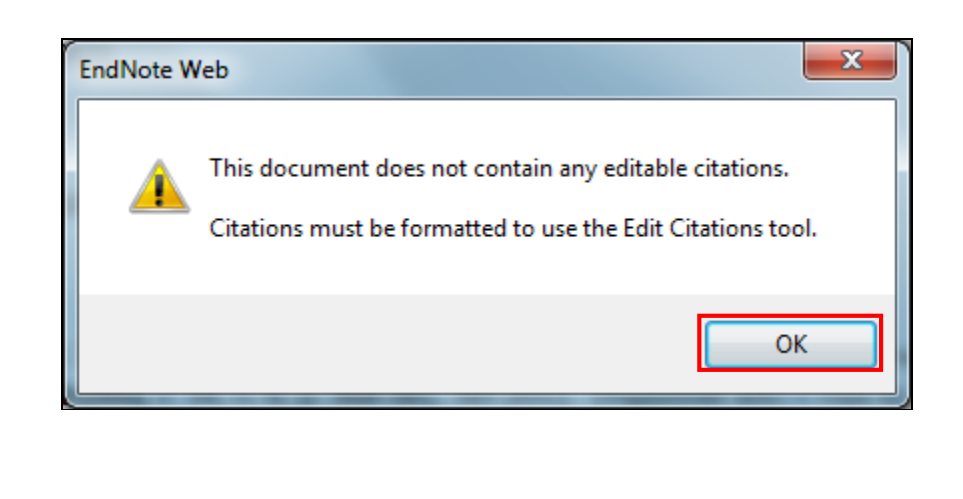

# 10 COMO SALVAR RESULTADOS DE BUSCAS EFETUADAS DIRETAMENTE NAS BASES

Este item foi parcialmente compilado do material "EndNote Web: guia de uso" elaborado por José Estorniolo Filho, da Biblioteca do Centro de Informação e Referência da Faculdade de Saúde Pública da USP, disponível no site:

#### http://www.bvs-sp.fsp.usp.br:8080/image/pt/internas/manuais/endnoteweb.pdf

Ao pesquisar diretamente nas bases de dados, é possível refinar melhor a busca e utilizar todos os recursos da base, além de haver um número maior de bases para fazer suas pesquisas.

Para importar o resultado das buscas efetuadas diretamente nas bases de dados é necessário que os arquivos estejam em formato compatível com as opões de importação (**IMPORT OPTIONS**) criados pelo EndNote Basic. Estas opções permitem a identificação e transposição dos campos da base consultada para o EndNote Basic. De maneira geral, os resultados das buscas devem ser salvos no formato texto, com extensão **txt** ou com extensão **ris**. Normalmente a opção para importar os dados de uma base externa para o EndNote Basic é o próprio nome da base, algumas vezes podem ser usadas as opções EndNote Import ou Refman RIS.

Algumas bases enviam os registros selecionados diretamente para o EndNote Basic, sem a necessidade de salvar o arquivos e fazer a importação. Quando o envio for automático, abrirá uma janela para inserir o login e senha do EndNote Basic. Seguem algumas dicas de como salvar as buscas efetuadas em algumas bases, de maneira a serem compatíveis e reconhecidas pelo EndNote Basic.

#### 10.1 Web of Science

- Efetuar a busca
- Selecionar as referências de interesse
- Exportar o resultado diretamente para o EndNote Basic, clicando no botão Save to EndNote Web
  - \* Os registros serão enviados automaticamente para a pasta Unfiled, sem necessidade de importação dos registros (o login e senha do EndNote poderão ser solicitados) \*

#### 10.2 SPIE

- Efetuar a busca
- Selecionar as referências de interesse
- Clicar em Download Citation
- Selecionar EndNote (RIS) na opção Download
- Clicar em Download
- Abrirá uma janela para inserir login e senha do EndNote Basic
- Após alguns segundos, aparecerá um aviso de que as referências foram exportadas

# \* Os registros serão enviados automaticamente para a pasta Unfiled, sem necessidade de importação dos registros (o login e senha do EndNote poderão ser solicitados) \*

12

**10.3 Bases CSA (ProQuest):** Advanced Polymers Abstracts, Aerospace and High Technology Database, Aluminium Industry Abstracts, Solid State and Superconductivity Abstracts

- Efetuar a busca
- Selecionar as referências de interesse
- Clicar em Exportar/Salvar
- Em Exportar para, selecionar EndNote
- Abrirá uma janela, clicar em Continuar
- Abrirá uma janela para inserir login e senha do EndNote Basic
  - \* Os registros serão enviados automaticamente para a pasta Unfiled, sem necessidade de importação dos registros (o login e senha do EndNote poderão ser solicitados) \*

**10.4 Bases Ovid:** Books@Ovid (e-Books), CHEM-BANK, Inspec, CAB Abstracts, Biological Abstracts

- Efetuar a busca
- Selecionar as referências de interesse
- Clicar em Export
- Abrirá uma janela, selecionar EndNote na opção Export to
- Em Select Fields to Display selecionar a opção Complete Reference
- Clicar em Export Citation(s)
- Abrirá uma janela para inserir login e senha do EndNote Basic
  - \* Os registros serão enviados automaticamente para a pasta Unfiled, sem necessidade de importação dos registros (o login e senha do EndNote poderão ser solicitados) \*

#### 10.5 PubMed

- Efetuar a busca
- Selecionar as referências de interesse
- Em Send to selecionar File
- Em Format selecionar MEDLINE.
- Clicar no botão Create File e salvar o arquivo
- Importar as referências para o EndNote Basic

#### \* Usar PubMed (NLM) para importar no EndNote Basic \*

#### **10.6 LILACS**

- Efetuar a busca
- Selecionar as referências de interesse
- Clicar em Enviar resultado
- Clicar em Exportar
- Em Formato de exportação, selecionar a opção RIS e clicar em Enviar
- Importar as referências para o EndNote Basic

#### \* Usar RefMan RIS para importar no EndNote Basic \*

#### 10.7 Summon (Busca Integrada Unicamp)

- Efetuar a busca

- Selecionar as referências de interesse clicando no ícone pasta

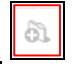

- Ir em Itens salvos
- Clicar na opção EndNote
- Importar as referências para o EndNote Basic

#### \* Usar RefMan RIS para importar no EndNote Basic \*

#### 10.8 Google Acadêmico

- Ir em Configurações

- Em <u>Gerenciador de bibliografias</u>, selecionar a opção <u>Mostre links para importar citações para o</u> <u>EndNote</u>

- Clicar em <u>Salvar</u>
- Efetuar a busca
- Logo abaixo do link aparecerá a opção Importe para o EndNote
- Importar as referências para o EndNote Basic
  - \* Usar EndNote Import para importar no EndNote Basic (envia um registro de cada vez) \*

#### 10.9 Scopus

- Efetuar a busca
- Selecionar as referências de interesse
- Clicar em Export para salvar o resultado da busca
- Em Export Format, selecionar a opção RIS format (Reference Manager, ProCite, EndNote)
- Em Output, selecionar a opção Complet format
- Clicar em Export
- Salvar arquivo
- Importar as referências para o EndNote Basic

\* Usar Scopus para importar no EndNote Basic \*

#### 10.10 Portal de Periódicos Capes

- Efetuar a busca
- Clicar em Detalhes (abaixo de cada registro)
- Clicar em Enviar para
- Selecionar EndNote
  - \* Os registros serão enviados automaticamente para a pasta Unfiled, sem necessidade de importação dos registros (o login e senha do EndNote poderão ser solicitados) \*

#### 10.11 IEEE

- Efetuar a busca
- Selecionar as referências de interesse
- Clicar em Download Citations
- Selecionar a opção EndNote
- Clicar em Download Citations
- Abrirá uma janela para inserir login e senha do EndNote Basic
- Após alguns segundos, aparecerá um aviso de que as referências foram exportadas
  - \* Os registros serão enviados automaticamente para a Pasta Unfiled, sem necessidade de importação dos registros (o login e senha do EndNote poderão ser solicitados) \*

# **11 CONNECT**

O CONNECT Beta <u>CONNECT Beta</u> é uma nova opção do EndNote Basic (desde agosto/2014). Ele é uma comunidade em que os membros do EndNote Basic podem interagir entre si para sanar dúvidas sobre a própria ferramenta. Com o CONNECT é possível compartilhar informações, sanar dúvidas e trocar dicas para o melhor uso do EndNote Basic.

Para utilizar este recurso, é necessário fornecer informações adicionais sobre o perfil (inserir foto, descrever especialidades etc.) e aceitar os Termos de Uso.

|                                                                     | Página Inicial   Silvia Ce                                | este 🕶 🚺 🕅 🤇                                                                                                    | Pesquisar Q                                                                                |
|---------------------------------------------------------------------|-----------------------------------------------------------|----------------------------------------------------------------------------------------------------|--------------------------------------------------------------------------------------------|
| Crie seu perfil<br>Nome:<br>Sihra<br>Sobrenome:                     |                                                           | Postar al Votação      D que está acontecendo?                                                                                                    | Conclua seu Perfil                                                                         |
| Celeste                                                             | Silvia Celeste                                            | Neu Mural Printer Postagene                                                                                                    |                                                                                            |
| Instituição/Organização:<br>IFGW/UNICAMP                            | Visualizar Meu Perfil<br>Meu Mural<br>W Postagens VIP     | michael weiner     Endticte How Tor:     Amichael weiner     26 de Agosto de 2014 å(s) 14     when downloadingjönline searching from PubMed I get an intermittent error "Error Reading     Records". Is there a setting that will stop this?     | <ul> <li>Plano de Fundo</li> <li>Foto</li> <li>Importação de Perfil do Linkedin</li> </ul> |
| Endereço de Email:<br>silvia.celeste@hotmail.com<br>Escolher Senha: | Fluxo da Comunidade Postagens Privadas                    | var mais 3 respostas                                                                                                    | X Outros Itens                                                                             |
| Redigite a Senha                                                    | Postagens Favoritas     O     Silvia Celeste     Assuntos | Thomas Mead ► michael weiner<br>MW, if you OR-together those words you'll get a big mess. Did you mean something like<br>(new or nove) AND (dna or protein),? That's better, but still huge. Anyway, I ALWAYS<br>use the rest (                  | Concluir Agora +                                                                           |
|                                                                     | Pessoas >                                                 |                                                                                                    | Endereço de Email                                                                          |
| Concordo com a Thomson Reuters Termos<br>de Uso da Comunidade.      | Aplicativos                                               | michael weiner ) michael weiner<br>No, I meant OR. It refutims approx 171 K references (yes, I know it's a lot, but I've been<br>looking at 500-500K references a year for >20 years, going all the way back to<br>Reference Update (cominuação) |                                                                                            |
| CONECTAR                                                            | Meus Filtros                                              | ⊗ Hoje á(s) 14-52   ↓   ▲   Mais ▼<br>Anticionar um comentário                                                                                                    | Adicionar Mais                                                                             |

# **12 SITES SOBRE ENDNOTE**

**EndNote Basic:** https://www.myendnoteweb.com/

EndNote Web: guia de uso - Biblioteca/CIR - FSP/USP: http://www.bvs-sp.fsp.usp.br:8080/image/pt/internas/manuais/endnoteweb.pdf

Guia do Usuário EndNote Desktop – NUPAD/UFMG: http://www.medicina.ufmg.br/nupad/apostila.pdf

# **13 OUTROS GERENCIADORES BIBLIOGRÁFICOS**

Alguns gerenciadores bibliográficos gratuitos:

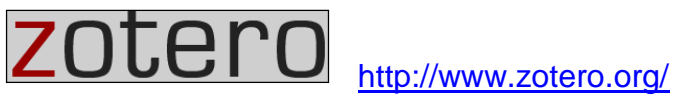

MENDELEY http://www.mendelev.com/

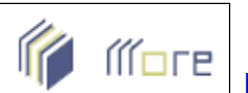

http://www.rexlab.ufsc.br:8080/more/ (somente norma ABNT)